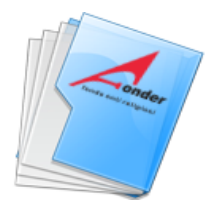

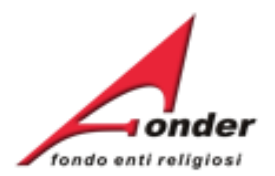

# fondo enti religiosi

# Sistema FondERWeb

# **Guida Gestione Piani Formativi**

Aggiornato al 5 febbraio 2019

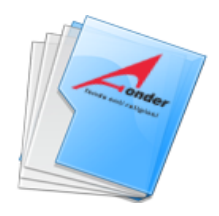

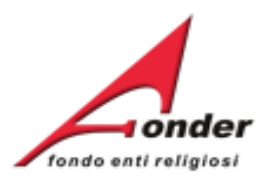

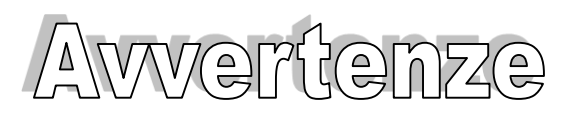

- E' buona prassi verificare sempre la coerenza dei dati inseriti prima di salvare, in particolare prima di effettuare il salvataggio definitivo.
- Nel caso in cui il sistema vada in errore, leggere attentamente e prendere nota del testo riportato nella notifica dell'errore per individuare la causa del problema. Nel caso in cui si contatti l'assistenza tecnica FondER, sarà richiesto oltre al codice del Piano Formativo anche il testo dell'errore eventualmente segnalato dal sistema.

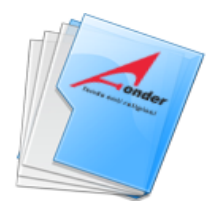

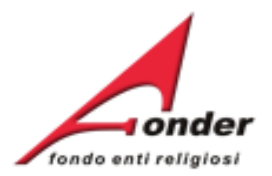

| Accesso al sistema FondERWeb           | P.5 > P.7   |
|----------------------------------------|-------------|
| Avvio e Gestione Piano Formativo       | P.8 > P.45  |
| Apertura gestione                      | P.9 > P. 14 |
| Enti beneficiari Piano Formativo       | P.15 > P.18 |
| Gestione Progetti                      | P.19 > P.34 |
| . Beneficiari Progetto                 | P.21 > P.25 |
| . Elenco Allievi                       | P.26 > P.30 |
| . Calendario Lezioni                   | P.31 > P.33 |
| . Avvio Progetto                       | P.34 > P.35 |
| . Avvio Piano                          | P.37        |
| . PEF del Progetto                     | P.37 > P.38 |
| . Chiusura Progetto                    | P.39        |
| . Inserimento Presenze – Apprendimenti | P.40 > P.43 |
| Conclusione Progetto                   | P.44 > P.45 |

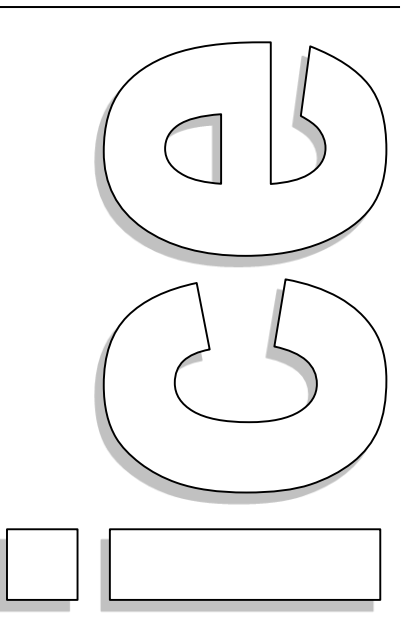

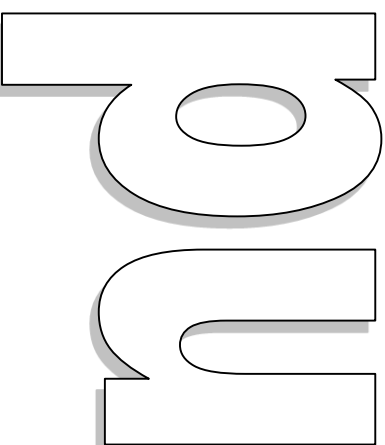

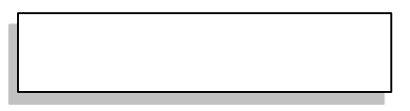

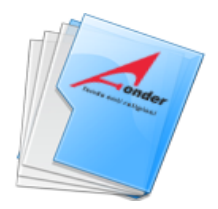

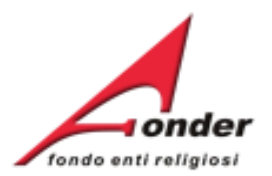

| . Conclusione Piano                | P.46         |
|------------------------------------|--------------|
| Canale telematico documenti        | P.47 > P.51  |
| . Invio telematico documenti       | P.49 > P.51  |
| . Gestione economica e finanziaria | P.52 > P.55  |
| . Beneficiari Progetto             | P.53         |
| . Elenco allievi                   | P.54         |
| . Formati su progetto              | P.55         |
| . Archivio Richieste               | P.56 > P. 57 |
| . Contatti                         | P.58         |

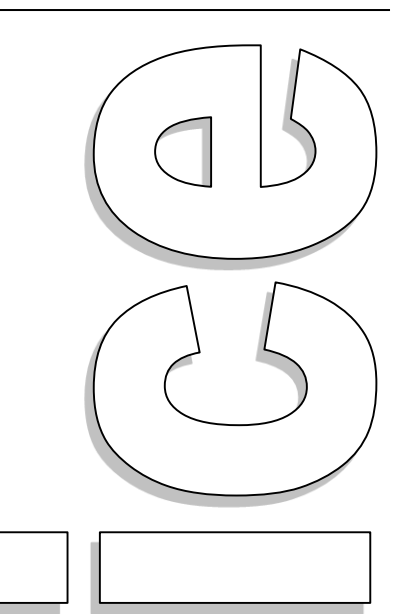

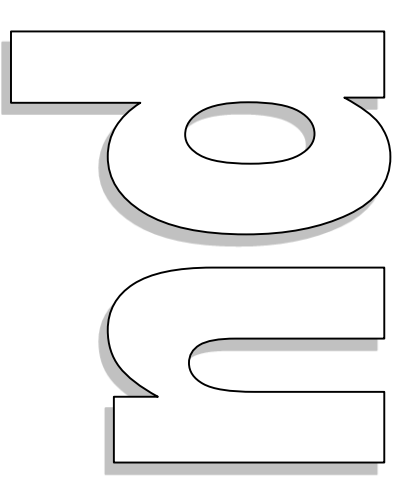

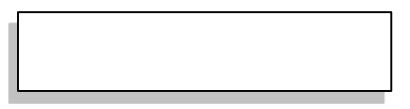

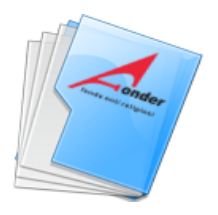

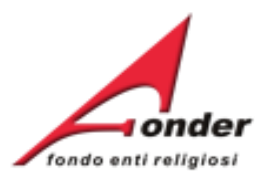

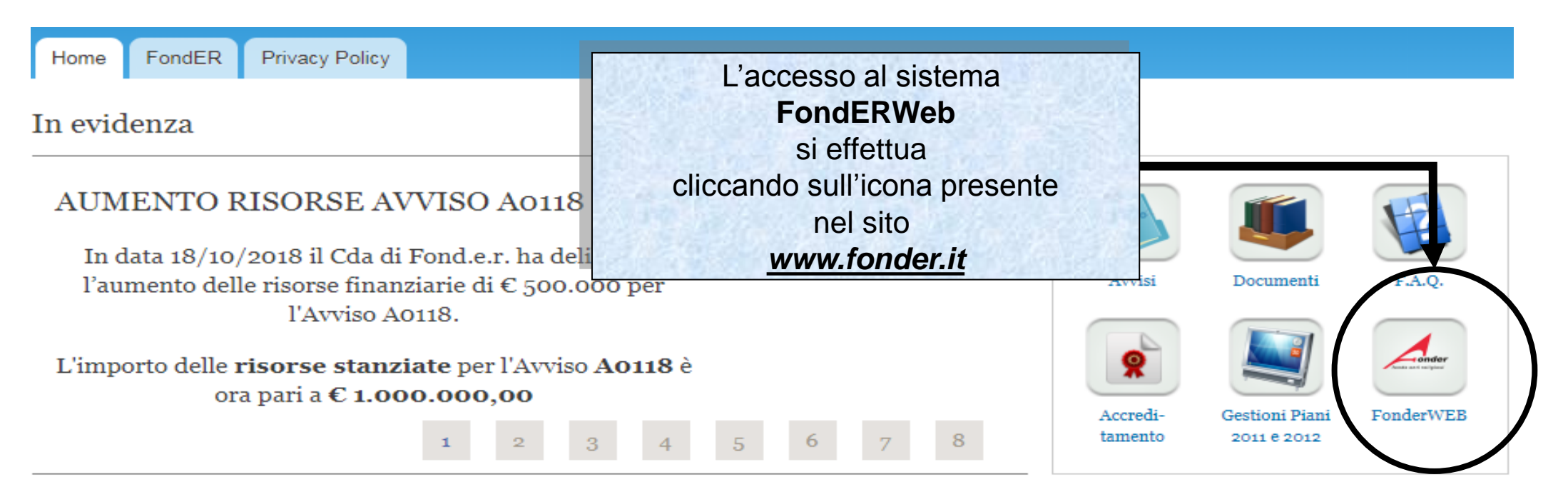

# AVVISI FONDER 2017: IMPORTO TOTALE STANZIATO: 6.100.000,00 di euro

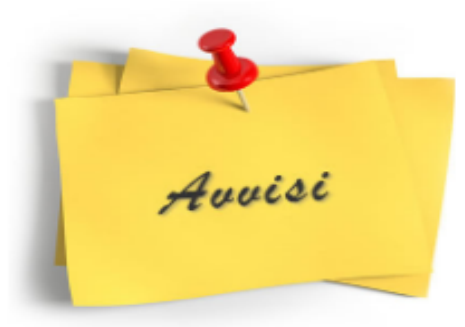

#### Le principali novità

- Voucher (Avviso 1): è mantenuto in via sperimentale per l'intera durata dell'Avviso il limite massimo di 7 voucher a richiesta per percorsi formativi attuati all'interno dell'azienda riferiti al medesimo percorso/evento formativo.
- Piani settoriali/territoriali (Avvisi 2 e 4): 2 enti beneficiari il numero minimo per presentare un settoriale/territoriale.
- Avviso 4 (sett./terr.): sono previste tre scadenze.

Leggi tutto

#### Sistema FondERWeb – Guida Gestione Piani Formativi – P.5 – ACCESSO AL SISTEMA FONDERWEB

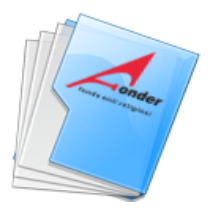

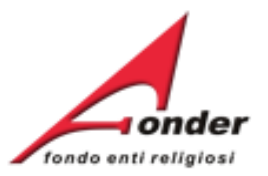

| Home FondER                                                                                                    | Inserire il proprio nome utente<br>e password e fare click sul<br>bottone "Accedi" per accedere                                        |
|----------------------------------------------------------------------------------------------------|----------------------------------------------------------------------------------------------------|
| Home<br>Benvenuti nel sistema on-line per la presentazione, ges<br>rendicontazione dei Piani Formativi                                                                                                    | al sistema<br>FondERWeb/VoucherWeb.                                                                                                    |
| Si ricorda che per accedere a questa parte di sistema <b>è necessario u</b> tilizzare una utenza diver<br>(Gestione e rendicontazione avvisi: 01/2010, 01/2011 e 01/2012).<br>Per ottenere le nuove credenziali di accesso al sistema è necessario registrarsi (cliccando sull'appor<br>richiesti per il profilo utente e attendere una mail di conferma (da parte del sistema) con le credenz | In caso di password smarrita fare<br>click sul link "Richiedi una nuova<br>password" per avviare la<br>procedura di recupero password. |
| Accesso utente Nome utente*                                                                                                    |                                                                                                    |
| Password     Crea nuovo profilo     Richiedi una nuova password                                                                                                    |                                                                                                    |
| Accedi                                                                                                    |                                                                                                    |

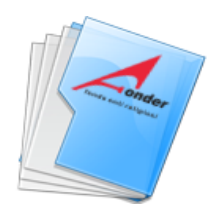

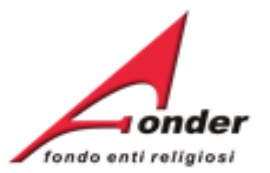

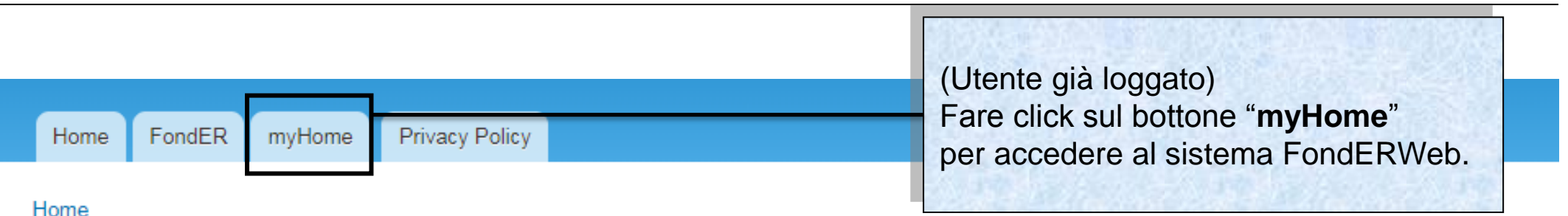

# Benvenuti nel sistema on-line per la presentazione, gestione e rendicontazione dei Piani Formativi

Mostra Modifica

Si ricorda che per accedere a questa parte di sistema è necessario utilizzare una utenza diversa da quella usata per la Gestione e rendicontazione avvisi: 01/2010, 01/2011 e 01/2012.

Si ricor Per ottenere le nuove credenziali di accesso al sistema è necessario registrarsi (cliccando sull'apposito link), compilare tutti i dati rendiccrichiesti per il profilo utente e attendere una mail di conferma (da parte del sistema) con le credenziali di accesso. Per ottenere ie nuove credenziali di accesso ai sistema e necessario registrarsi (cliccando sull'apposito link), compilare tutti i dati ricniesti

per il profilo utente e attendere una mail di conferma (da parte del sistema) con le credenziali di accesso.

ATTENZIONE! Se, nella registrazione, si inserisce un indirizzo PEC, verificare che l'indirizzo di posta sia configurato per ricevere anche e-mail non PEC. Altrimenti è consigliato l'utilizzo di una e-mail ordinaria.

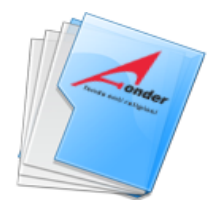

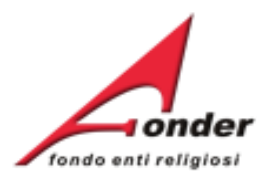

# Avvio e Gestione di un Piano Formativo

Sistema FondERWeb - Guida Gestione Piani Formativi- P.8 – AVVIO E GESTIONE PIANO FORMATIVO

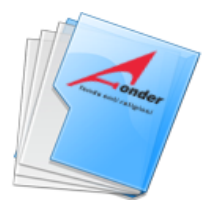

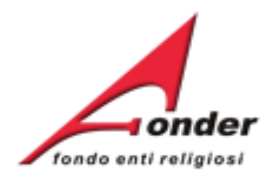

| A seguito della notifica del finanziam<br>el Piano, il Soggetto Attuatore deve                                                                                                    | ento<br>avviare     | DAT<br>APERT                | TA<br>TURA                                                             | DATA<br>CHIUSURA                                                                                                    | MASSIMALE                                                       | RESIDUO<br>RICHIEDIBIL                        | ATTIVA<br>E RICHIEST              |
|----------------------------------------------------------------------------------------------------|---------------------|-----------------------------|------------------------------------------------------------------------|----------------------------------------------------------------------------------------------------|-----------------------------------------------------------------|-----------------------------------------------|-----------------------------------|
| bbligatoriamente le attività del Piano<br>ormativo entro i tempi indicati nell'A                                                                                                    | o a a               | 16/06/                      | /2013                                                                  | 15/09/2013                                                                                                    | € 1.200,00                                                      | € 1.200,00                                    |                                   |
| re But Me the But Me the                                                                                                    | ea                  | 16/05/                      | /2013                                                                  | 31/12/2013                                                                                                    | € 1.200,00                                                      | € 1.200,00                                    |                                   |
|                                                                                                    | A0213               | 16/05/                      | /2013                                                                  | 31/12/2013                                                                                                    | € 1.200,00                                                      | € 1.200,00                                    |                                   |
| Posizione FondER                                                                                                    | A0313 -<br>Vouchers | 03/05/                      | /2013                                                                  | 31/12/20                                                                                                    |                                                                 |                                               | 12                                |
| Matricole INPS (attive): 1                                                                                                    | 2013                |                             |                                                                        | 122                                                                                                    |                                                                 |                                               |                                   |
| Matricole INPS (attive): 1<br>Numero Lavoratori Aderenti: 3<br>Competenza Ultimo DM: 2012/11                                                                                                    | Richieste di fi     | inanziam                    | iento in                                                               | presentaz Cl                                                                                                    | er entrare<br>ick su que                                        | in gestio<br>esta icona                       | ne fare<br>a.                     |
| Matricole INPS (attive): 1<br>Numero Lavoratori Aderenti: 3<br>Competenza Ultimo DM: 2012/11                                                                                                    | Richieste di fi     | inanziam                    | nento in                                                               | presentaz Cli                                                                                                    | er entrare<br>ick su que                                        | in gestio<br>esta icona                       | ne fare<br>a.                     |
| Matricole INPS (attive): 1<br>Numero Lavoratori Aderenti: 3<br>Competenza Ultimo DM: 2012/11<br>E' possibile visualizzare il<br>formulario del piano presentato.                                                                                                    | A0113 (Provvis      | inanziam<br>orio)           | FORMAZ<br>PER GLI                                                      | presentaz<br>Cl<br>TITOLO<br>ZIONE ANTICRISI<br>ISTITUTI AGIDAE                                                                               | er entrare<br>ick su que                                        | in gestio<br>esta icona                       | ne fare<br>a.                     |
| Aderente e Attuatore<br>Matricole INPS (attive): 1<br>Numero Lavoratori Aderenti: 3<br>Competenza Ultimo DM: 2012/11<br>E' possibile visualizzare il<br>formulario del piano presentato.<br>ettaglio<br>estibile visualizzare il Protocollo dei                                          | A0113_006           | inanziam<br>:<br>orio)<br>4 | FORMAZ<br>PER GLI<br>INNOVA<br>MIGLIOF                                 | Presentaz<br>Presentaz<br>Cl<br>Cl<br>Cl<br>Cl<br>Cl<br>Cl<br>Cl<br>Cl<br>Cl<br>Cl                                                            | er entrare<br>ick su que<br><u>STAT</u><br>In Compila<br>Amm. e | in gestio<br>esta icona<br>o<br>zione<br>Fin. |                                   |
| Aderente e Attuatore<br>Matricole INPS (attive): 1<br>Numero Lavoratori Aderenti: 3<br>Competenza Ultimo DM: 2012/11<br>E' possibile visualizzare il<br>formulario del piano presentato.<br>ettaglio<br>ettaglio<br>ettaglio<br>ettaglio<br>ettaglio<br>ettaglio<br>ettaglio<br>ettaglio | A0113_003           | inanziam<br>orio)<br>4      | FORMAZ<br>PER GLI<br>INNOVA<br>MIGLIOF<br>QUALITZ<br>ORGANI<br>CRESCIT | Presentaz<br>Presentaz<br>TITOLO<br>ZIONE ANTICRISI<br>ISTITUTI AGIDAE<br>ZIONE PER IL<br>RAMENTO<br>À, CULTURA<br>ZZATIVA E<br>A COMPETITIVA | er entrare<br>ick su que<br>STAT<br>In Compila<br>Amm. e        | in gestio<br>esta icona<br>zione<br>Fin.      | ne fare<br>a.<br>AZIONI<br>AZIONI |

Sistema FondERWeb - Guida Gestione Piani Formativi - P.9 – APERTURA GESTIONE

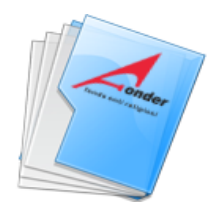

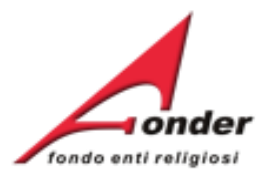

| Αννίο                                                                                                    | Svolgimento                                                                                   | Conclusione                                                                                                    | Rendicontazione                                                       |
|----------------------------------------------------------------------------------------------------|-----------------------------------------------------------------------------------------------|----------------------------------------------------------------------------------------------------|-----------------------------------------------------------------------|
| agina di gestione del piano.                                                                                                    | A AVVIARE<br>si entro il 30/09/2013                                                           | DA AVVIARE Da concludersi entro il 30/09/2014                                                                                                    | DA AVVIARE                                                            |
| Il pulsante "Modifica" per attivare la funzi<br>è effettuato il salvataggio della sezione "A<br>Si precisa che la data di avvio piano sar<br>definitivo dei dati inerenti al primo proget | Canale telema<br>a FondER (es<br>di debito, richi<br>Nella stessa p<br>Documentazi<br>Fonder. | atico per l'invio di documenti<br>: la richiesta di acconto, la nota<br>ieste autorizzazioni, etc.)<br>bagina è visibile il <b>Protocollo</b><br><b>ione</b> in entrata/uscita tra ente e | Invia Documenti                                                       |
| SEZIONE                                                                                                    |                                                                                               | AZIONI                                                                                                    | STAMPA / DOWNLOAD                                                     |
| 1 Dati di Avvio Piano                                                                                                    | E' possibile<br>Manuale F<br>dei Piani F                                                      | e scaricare gli allegati al<br>ondER per la gestione<br>ormativi.                                                                                                    | Allegati alla Gestione                                                |
| 2 Enti Beneficiari del Piano                                                                                                    |                                                                                               | <u>_</u>                                                                                                    | Dichiarazione Regime di aiuti                                         |
| 3 Gestione dei Progetti                                                                                                    |                                                                                               | E' possibile stampare e com<br>compilazione della dichiaraz                                                                                                    | pletare la<br>zione sul Regime                                        |
| Rendicontazione Piano                                                                                                    |                                                                                               | di Aiuti (de minimis o aiuti al<br>L'importo indicato nel docun<br>variazioni eventualmente int<br>la gestione/rendicontazione                                                            | la formazione).<br>nento subirà le<br>tervenute durante<br>del piano. |

# Sistema FondERWeb - Guida Gestione Piani Formativi - P.10 - APERTURA GESTIONE

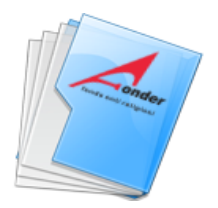

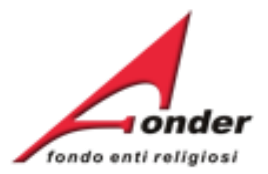

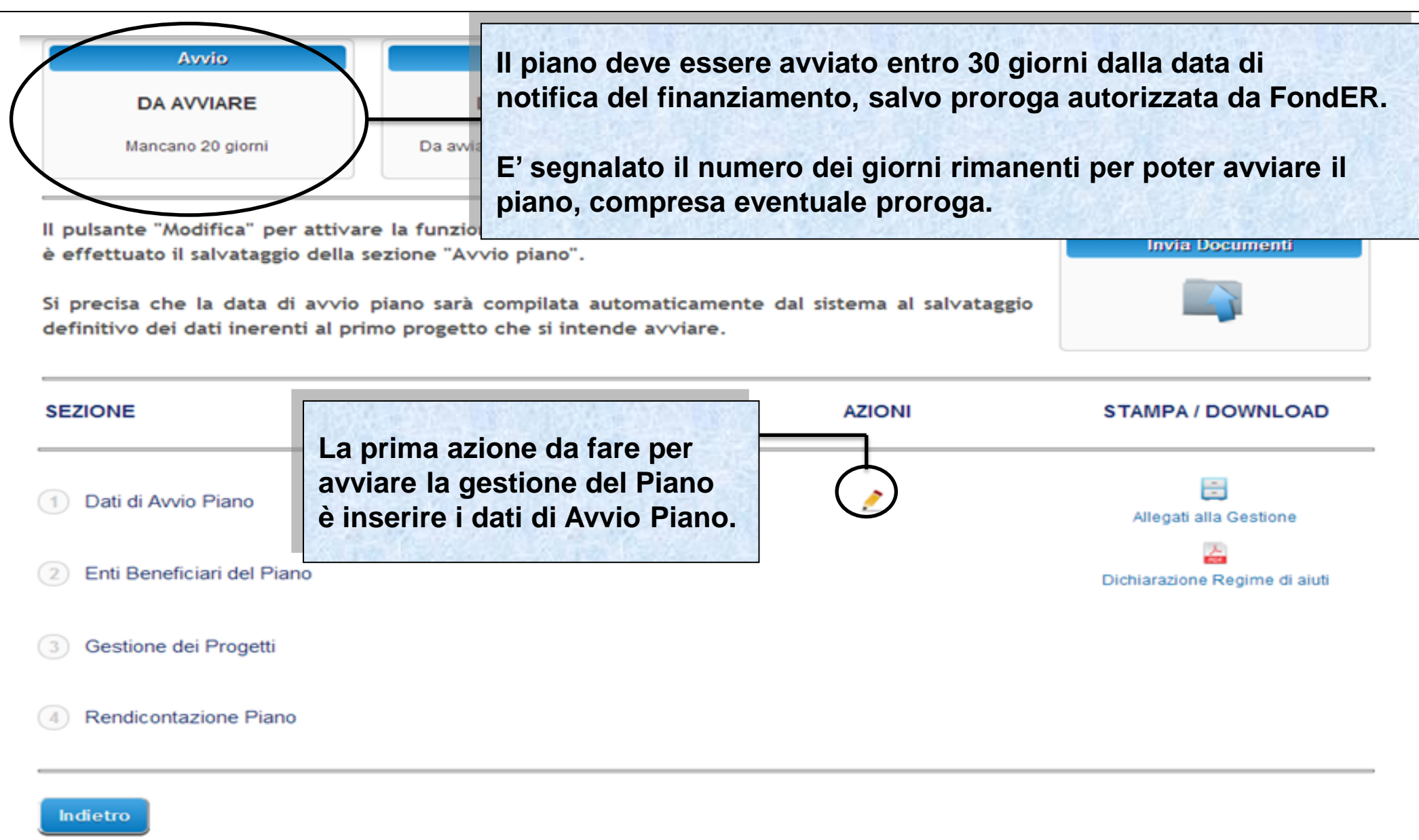

Sistema FondERWeb - Guida Gestione Piani Formativi - P.11 - APERTURA GESTIONE

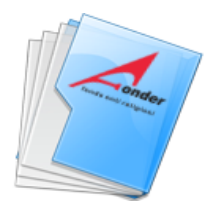

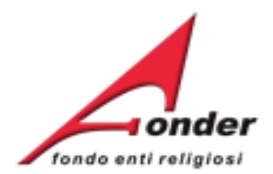

#### DATI GENERALI AVVIO PIANO

| Tipologia erogazione acconto *                 | Richiesta erogazione acconto 🔻                            |
|------------------------------------------------|-----------------------------------------------------------|
| Nome Banca *                                   | INTESA SANPAOLO                                           |
| IBAN *                                         | IT29Y02 102017 100000000 12 10                            |
| DATI DELLA SEDE A CUI INVIARE LE COMUNICAZIONI |                                                           |
| Sede/Istituto *                                | E' indicata la tipologia di<br>AGIDAE erogazione acconto. |
| Indirizzo *                                    |                                                           |
| CAP *                                          | acconto, il Soggetto Attuatore                            |
| Comune                                         | ROMA entro 60 giorni deve caricare                        |
| Provincia *                                    | su FonderWeb la richiesta di acconto e la nota di debito. |
| Telefono *                                     | <sup>068545</sup> Alla scadenza dei 60 giorni se          |
| Fax *                                          | i documenti non risultassero                              |
| Email *                                        | AGIDAE 'Rimborso a rendiconto'.                           |
| Nome Responsabile *                            | MARTI                                                     |
| Cognome Responsabile *                         | BACIGA                                                    |
| Inc                                            | dietro Salva                                              |

Sistema FondERWeb - Guida Gestione Piani Formativi - P.12 - APERTURA GESTIONE

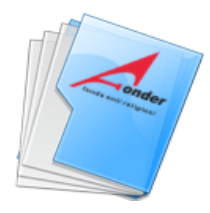

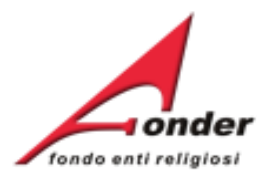

#### DATI GENERALI AVVIO PIANO

| Tipologia erogazione acconto *                                                                                                    | Richiesta erogazione acconto 👻                                            |
|----------------------------------------------------------------------------------------------------|---------------------------------------------------------------------------|
| Nome Banca *                                                                                                    | INTESA SANPAOLO                                                           |
| IBAN *                                                                                                    | IT29Y034020174900                                                         |
| DATI DELLA SEDE A CUI INVIARE LE COMUNICAZIONI                                                                                        | a seguito di specifica comunicazione<br>di variazione inoltrata a FondER. |
| Sede/Istituto *                                                                                                    | AGIDAE LABOR SOC                                                          |
| Indirizzo *                                                                                                    | V. V BELLIM 10                                                            |
| CAP *                                                                                                    | 00/98                                                                     |
| Comune                                                                                                    | ROMA                                                                      |
| Provincia *                                                                                                    | RM                                                                        |
| Telefono *                                                                                                    | 0685457201                                                                |
| Fax*<br>Finito l'inserimento dei dati procedere con il 'Salva'<br>Nor<br>Una volta salvati, i dati non saranno più modificabil<br>con | 0685457211<br>DAELABOR@AGIDAE.IT<br>TINA<br>IGALUPI                       |
| Sistema FondERWeb - Guida Gestione Pian                                                                                               | i Formativi - P13 – APERTURA GESTIONE                                     |

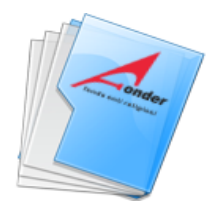

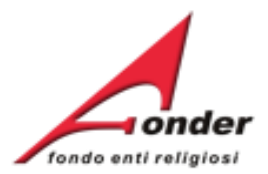

| Αννίο             | Svolgimento                     | Conclusione                        | Rendicontazione |
|-------------------|---------------------------------|------------------------------------|-----------------|
| DA AVVIARE        | DA AVVIARE                      | DA AVVIARE                         | DA AVVIARE      |
| Mancano 27 giorni | Da avviarsi entro il 30/09/2013 | Da concludersi entro il 30/09/2014 |                 |

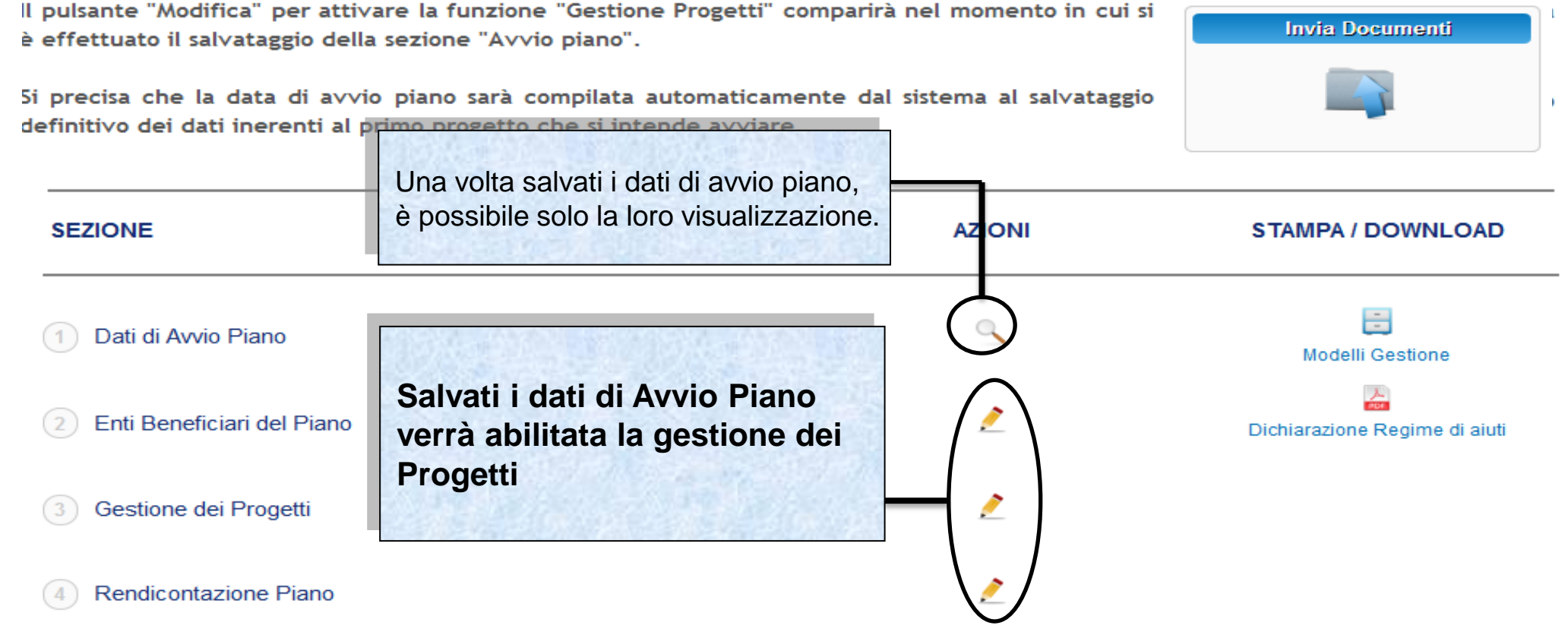

#### Sistema FondERWeb - Manuale Gestione dei Piani Formativi - P.14 - APERTURA GESTIONE

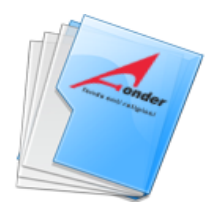

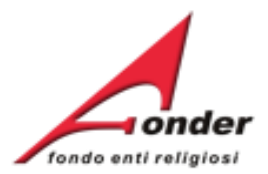

| ſ | Αννίο             | Svolgimento                    | Conclusione                        | Rendicontazione |
|---|-------------------|--------------------------------|------------------------------------|-----------------|
|   | DA AVVIARE        | DA AVVIARE                     | DA AVVIARE                         | DA AVVIARE      |
|   | Mancano 27 giorni | Da awiarsi entro il 30/09/2013 | Da concludersi entro il 30/09/2014 |                 |

Il pulsante "Modifica" per attivare la funzione "Gestione Progetti" comparirà nel momento in cui si è effettuato il salvataggio della sezione "Avvio piano". 5i precisa che la data di avvio piano sarà compilata automaticamente dal sistema al salvataggio definitivo dei dati inerenti al primo progetto che si intende avviare.

| SEZIONE                                                                   |                                                                                    | AZIONI | STAMPA / DOWNLOAD             |
|---------------------------------------------------------------------------|------------------------------------------------------------------------------------|--------|-------------------------------|
| <ol> <li>Dati di Avvio Piano</li> <li>Enti Beneficiari del Pia</li> </ol> | Per la gestione degli Enti<br>Beneficiari del piano fare click su<br>questa icona. |        | Lichiarazione Regime di aiuti |
| 3 Gestione dei Progetti                                                   |                                                                                    | 2      |                               |
| 4 Rendicontazione Piano                                                   | D                                                                                  | 2      |                               |

# Sistema FondERWeb - Guida Gestione Piani Formativi - P.15 - ENTI BENEFICIARI PIANO FORMATIVO

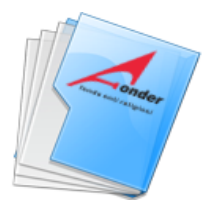

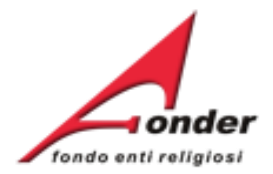

## Entrando in questa pagina si vedrà l'elenco degli Enti beneficiari associati al Piano nella fase di presentazione.

#### ARI ASSOCIATI AL PIANO FORMATIVO

sci nuovo" per compilare i dati relativi ad un nuovo Ente Beneficiario. Al

eliminato solo se non risulta inserito in nessun progetto. Si ricorda che gli Enti Beneficiari in un piano settoriale/territoriale non possono essere mai meno di 5 unità. Per tornare al menù principale cliccare sul bottone "Indietro".

DENOMINAZIONE

CODICE

COMUNE

E' possibile eliminare un beneficiario, se non associato a progetti, o aggiungerne uno nuovo o semplicemente visualizzare le informazioni presenti.

L'eliminazione o l'aggiunta di un beneficiario blocca la gestione del Piano.

Il Soggetto Attuatore dovrà attendere lo sblocco da parte del FondER.

Si ricorda che gli Enti beneficiari di un piano settoriale o territoriale non possono scendere al di sotto del numero di enti beneficiari previsto nell'Avviso, pena la revoca del finanziamento.

| REGIME AIUTI     | MASSIMO<br>RICHIEDIBILE | RICHIESTO   | VISUALIZZA | ELIMINA      |
|------------------|-------------------------|-------------|------------|--------------|
|                  |                         |             |            | ¥            |
| Ald de Minimis   | € 3,640.00              | € 3,014.00  |            | •            |
| Aiuti de Minimis | € 17,040.00             | € 16,236.00 | 9          | ×            |
|                  |                         |             |            | $\square$    |
| Aiuti de Minimis | € 10,840.00 ❶           | €4,676.00   | 9          | $\checkmark$ |
| Aiuti de Minimis | € 14,040.00             | € 8,123.00  | ٩          | ×            |
| Aiuti de Minimis | € 2,400.00              | € 1,022.00  | 9          | ×            |
| Aiuti de Minimis | € 5,700.00              | € 3,004.00  | 9          | ×            |
|                  |                         |             |            |              |

Indietro Inserisci nuovo

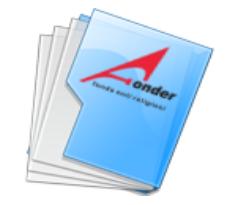

Se.Di. Srl

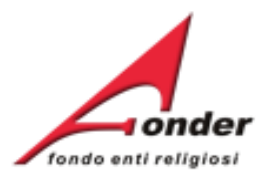

#### GESTIONE DEI SOGGETTI BENEFICIARI ASSOCIATI AL PIANO FORMATIVO

In caso di Piani settoriali/territoriali, fare click sul bottone "Inserisci nuovo" per compilare i dati relativi ad un nuovo Ente Beneficiario. Al termine della compilazione fare click sul bottone "Salva".

cliccare sul bottone "Indietro".

Per ogni Ente beneficiario associato al Piano è riportato:

 Massimo Richiedibile, è l'importo di cui l'ente potrebbe beneficiare e comprende la somma imputata al piano corrente, tenendo conto della classe dimensionale e sottratti gli importi delle eventuali richieste già presentate e approvate da FondER per lo stesso Avviso o per Avvisi con cui condivide il massimale.

- Richiesto, è l'importo imputato al Piano.

La presenza di un punto esclamativo accanto a Massimo Richiedibile segnala la partecipazione dell'Ente ad altri Piani dello stesso Avviso o di Avvisi con cui condivide il massimale.

02062230541

PERUGIA (PG)

MASSIMO REGIME AIUTI RICHIEST VISUALIZZA ELIMINA RICHIEDIBIL × € 3,840.00 € 3.614.00 Aiuti de Minimis × Aiuti de Minimis € 17,040.00 € 16,286.00 € 4,676.00 Aiuti de Minimis € 10.840.00 × € 8,123.00 Aiuti de Minimis € 2,400.00 € 1.022.00 × Aiuti de Minimis € 5,700.00 € 3.004.00

iali/territoriali, fare click sul bottone elimina. L'Ente Beneficiario può essere ricorda che gli Enti Beneficiari in un piano settoriale/territoriale non possono

Indietro Inserisci nuovo

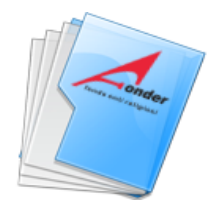

Se.Di, Srl

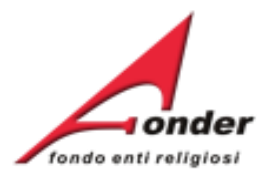

#### GESTIONE DEI SOGGETTI BENEFICIARI ASSOCIATI AL PIANO FORMATIVO

In caso di Piani settoriali/territoriali, fare click sul bottone "Inserisci nuovo" per compilare i dati relativi ad un nuovo Ente Beneficiario. Al termine della compilazione fare click sul bottone "Salva".

Durante la gestione eliminare gli Enti beneficiari dai Progetti qualora non abbiano imputazione economica.

Ricordarsi di eliminare gli enti Beneficiari con importo zero imputato nella sezione 'Enti Benefiari del Piano'

02062230541

PERUGIA (PG)

riali/territoriali, fare click sul bottone elimina. L'Ente Beneficiario può essere ricorda che gli Enti Beneficiari in un piano settoriale/territoriale non possono cliccare sul bottone "Indietro".

icorda che gli Enti Beneficiari in un piano settoriale/territoriale non possono iccare sul bottone "Indietro".

| N. Diffe           | REGIME AUTT      | MASSIMO<br>RICHIEDIBILE | RICHIESTO   | VISUALIZZA | ELIMINA |
|--------------------|------------------|-------------------------|-------------|------------|---------|
|                    | Aiuti de Minimis | € 3,840.00              | € 0.00      | 9          | ×       |
| Contraction of the | Aiuti de Minimis | € 17,040.00             | € 16,236.00 | 9          | ×       |
| S. Sales in        | Aiuti de Minimis | € 10,840.00 ᠑           | € 4,676.00  | ٩          | ×       |
| 14 14 14           | Aiuti de Minimis | € 14,040.00             | € 8,123.00  | 9          | ×       |
| 11.20              | Aiuti de Minimis | € 2,400.00              | € 1,022.00  | 9          | ×       |
|                    | Aiuti de Minimis | € 5,700.00              | € 3,004.00  | 9          | ×       |

Sistema FondERWeb - Guida Gestione Piani Formativi - P.18 - ENTI BENEFICIARI PIANO FORMATIVO

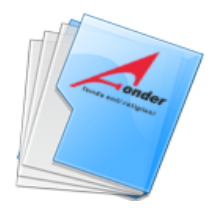

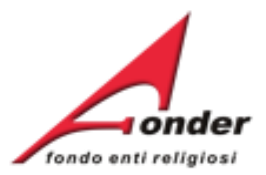

| ( | Αννίο             | Svolgimento                     | Conclusione                        | Rendicontazione |
|---|-------------------|---------------------------------|------------------------------------|-----------------|
|   | DA AVVIARE        | DA AVVIARE                      | DA AVVIARE                         | DA AVVIARE      |
|   | Mancano 27 giorni | Da avviarsi entro il 30/09/2013 | Da concludersi entro il 30/09/2014 |                 |

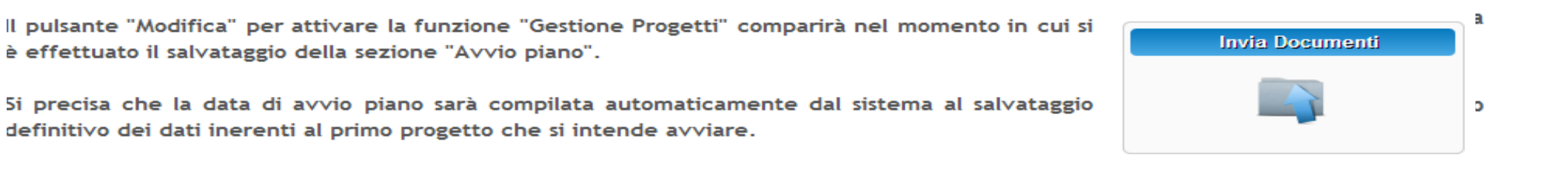

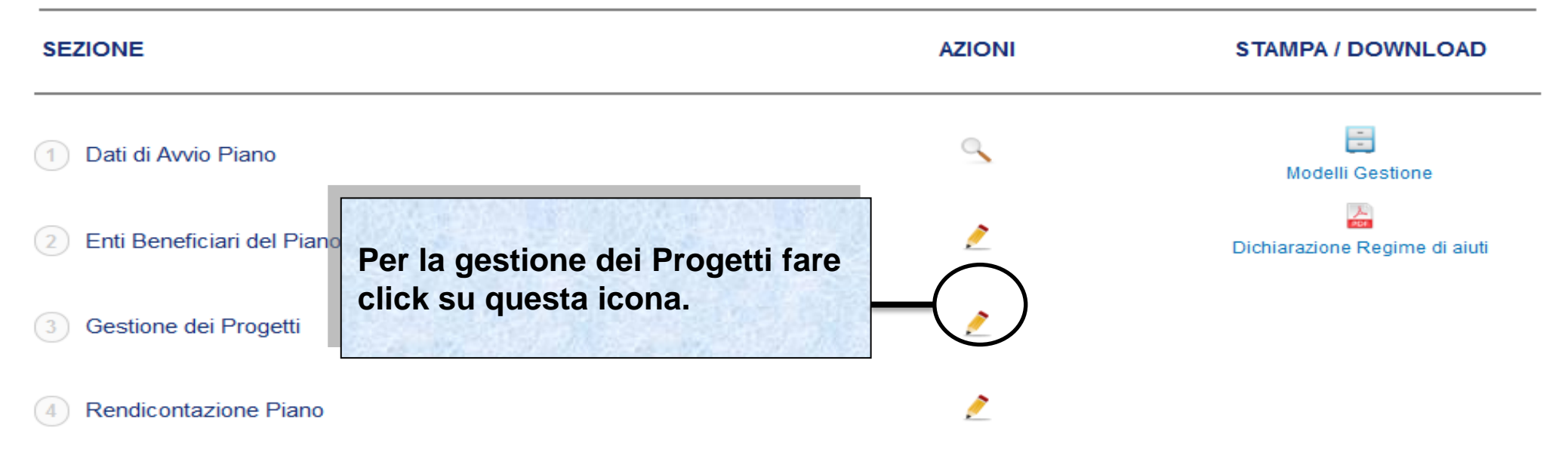

Sistema FondERWeb - Guida Gestione Piani Formativi - P.19 - GESTIONE PROGETTI

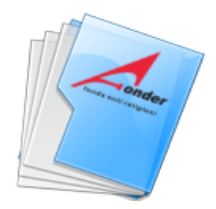

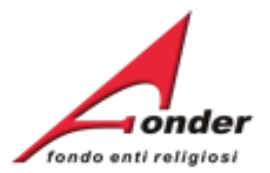

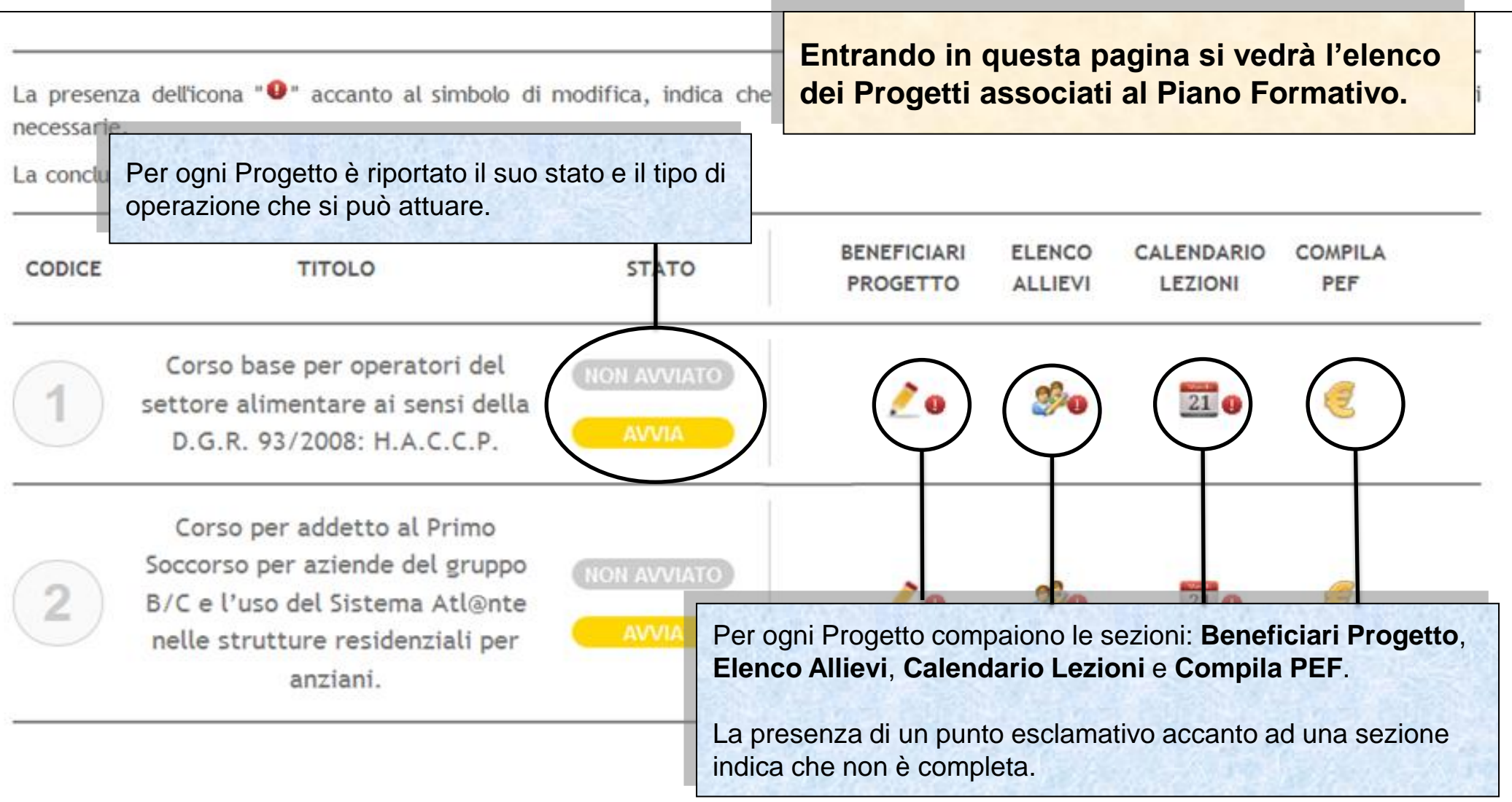

#### Sistema FondERWeb - Guida Gestione Piani Formativi - P.20 - GESTIONE PROGETTI

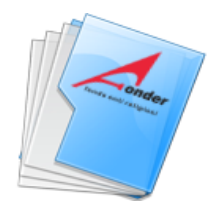

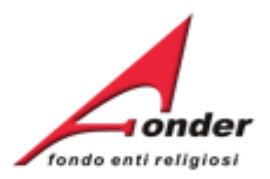

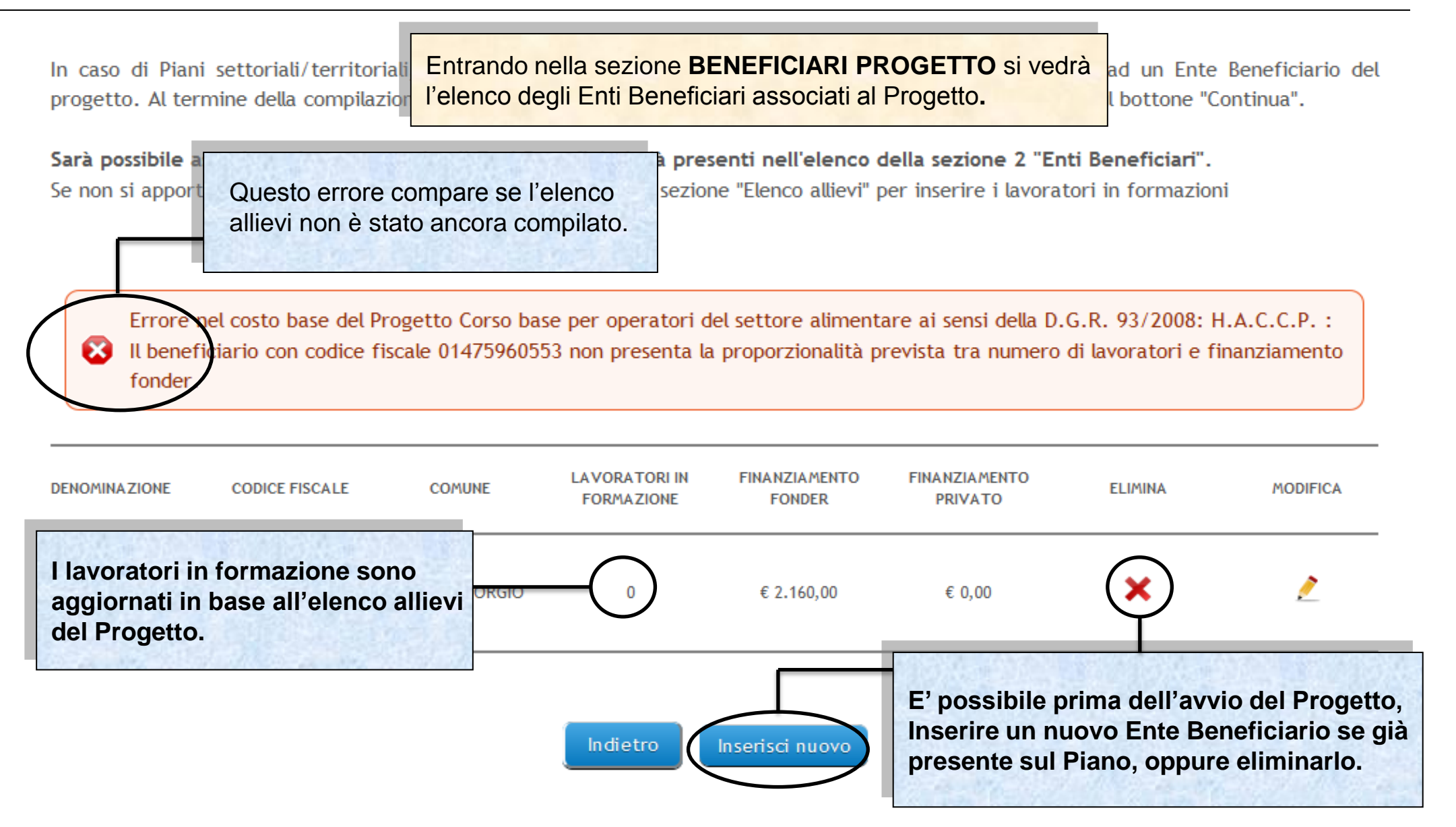

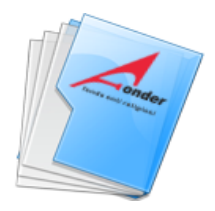

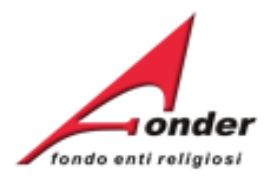

In caso di Piani settoriali/territoriali, fare click sul bottone "Inserisci nuovo" per compilare i dati relativi ad un Ente Beneficiario del progetto. Al termine della compilazione fare click sul bottone "Salva". Per tornare al menù principale cliccare sul bottone "Continua".

Sarà possibile associare al progetto solo gli Enti Beneficiari già presenti nell'elenco della sezione 2 "Enti Beneficiari". Se non si apportano modifiche agli Enti Beneficiari, passare alla sezione "Elenco allievi" per inserire i lavoratori in formazioni

Errore nel costo base del Progetto Corso base per operatori del settore alimentare ai sensi della D.G.R. 93/2008: H.A.C.C.P. : Il beneficiario con codice fiscale 01475960553 non presenta la proporzionalità prevista tra numero di lavoratori e finanziamento fonder.

| DENOMINAZIONE              | CODICE FISCALE                       | COMUNE                     | LAVORATORI IN<br>FORMAZIONE | FINANZIAMENTO<br>FONDER | FINANZIAMENTO<br>PRIVATO | ELIMINA  | MODIFICA   |
|----------------------------|--------------------------------------|----------------------------|-----------------------------|-------------------------|--------------------------|----------|------------|
| Per modific<br>Beneficiari | are i dati di unc<br>cliccare su que | o degli Enti<br>sta icona. | 0                           | € 2.160,00              | € 0,00                   | <b>*</b> | - <u>/</u> |

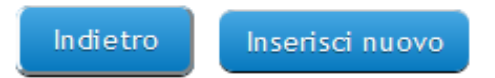

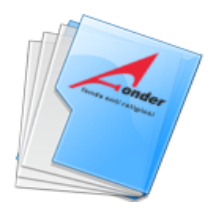

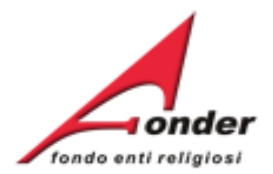

#### D.6 BENEFICIARI PARTECIPANTI AL PROGETTO

| I campi contrassegnati dall'asterisco sono obbligatori.<br>Ente Beneficiario | E' possibile modificare la regione,<br>la provincia e il comune della sede<br>operativa. |
|------------------------------------------------------------------------------|------------------------------------------------------------------------------------------|
| Denominazione Ente giuridico *                                               |                                                                                          |
| Codice Fiscale *                                                             | Per Enti che hanno più sedi operative                                                    |
| Partita IVA *                                                                | è possibile identificarle attraverso una specifica denominazione indicando i             |
| Dati sede operativa                                                          | dati della sede.                                                                         |
| Denominazione *                                                              | Collegio Don Bosco                                                                       |
| Indirizzo *                                                                  | Via DAnte, 17                                                                            |
| Regione *                                                                    | PIEMONTE                                                                                 |
| Provincia *                                                                  | Novara                                                                                   |
| Comune *                                                                     | BORGOMANERO                                                                              |
|                                                                              |                                                                                          |

#### Partecipazione al Progetto Formativo

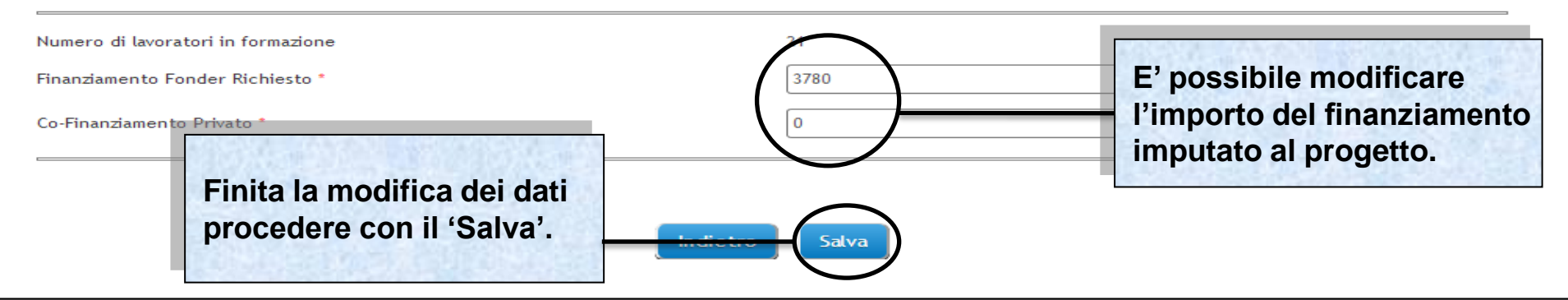

Sistema FondERWeb - Guida Gestione Piani Formativi - P.23 – BENEFICIARI PROGETTO

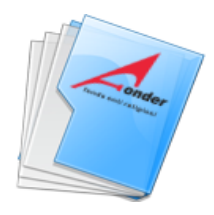

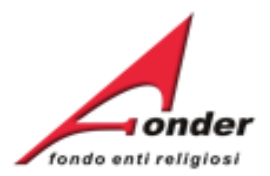

In caso di ente giuridico con più sedi operative verrà riportato il codice fiscale dell'ente e la denominazione della sede operativa indicata nella fase di inserimento del beneficiario nel progetto. Pertanto, è possibile, che COMPAIANO PIU' SEDI OPERATIVE DELLO STESSO ENTE GIURIDICO. LAVORATORI IN **FINANZIA//ENTO** FINANZIAMENTO **DENOMINAZION** CODICE FISCALE COMUNE ELIMINA MODIFICA FORMAZIONE FONDER PRIVATO STAGNO P × 031831 RSA Casa Mori € 2.400.00 € 1.706.67 LOMBARDO Ì × SUORE1 031831 CAMPOSANO € 100,00 € 0,00 1 P × suore2 031831 ALICE CASTELLO 0 € 300,00 € 0.00 ci nuovo Il numero dei lavoratori in formazione è ripartito tra le sedi operative.

Sistema FondERWeb - Guida Gestione Piani Formativi - P.24 - BENEFICIARI PROGETTO

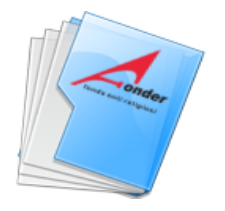

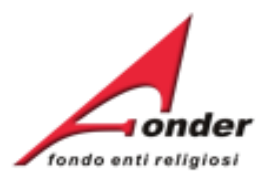

98 non presentala Errore nel Progetto 1 MARKETING E COMUNICAZIONE: Il beneficiario con codice fiscale 00 proporzionalità prevista tra numero di lavoratori e finanziamento fonder di gestione. Se compare questo errore procedere come descritto di seguito per calcolare la proporzionalità tra gli Enti Beneficiari del progetto: Bisogna dividere il prodotto tra il parametro costo/ora previsto dall'avviso e il numero delle ore del progetto con il numero dei partecipanti in formazione/formati. Per l'imputazione dell'importo agli enti beneficiari moltiplicare il risultato dell'operazione di cui sopra per il numero di partecipanti di ciascun Ente Beneficiario. Esempio: se il parametro costo/ora applicabile è € 160,00 (perché i lavoratori in formazione/formati sono meno di 21) e il progetto dura 20 ore, considerati 10 lavoratori in formazione/formati, il calcolo da fare è il seguente: (€ 160,00 x 20) / 10 = € 320,00. Se vi sono due enti beneficiari, rispettivamente con 4 e 6 lavoratori in formazione/formati, il calcolo corretto per il rispetto della proporzionalità è:

> Primo Ente = € 320,00x4 = € 1280,00 Secondo Ente = € 320,00x6 = € 1920,00

L'importo deve rispettare i massimali della classe dimensionale del Beneficiario, nel caso non venissero rispettati il sistema permette l'inserimento di importi inferiori.

Sistema FondERWeb - Guida Gestione Piani Formativi - P.25 - BENEFICIARI PROGETTO

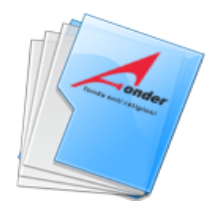

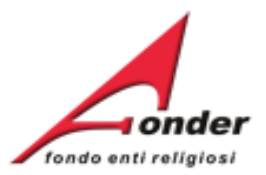

### Entrando nella pagina ELENCO ALLIEVI e' possibile inserire gli allievi, eliminarli o modificarli.

La presenza dell'icona "U" accanto al simbolo di modifica, indica che in quella sezione manca la compilazione di tutte le informazioni necessarie.

Numero di allievi dichiarati in presentazione: 25 Numero di allievi inseriti in gestione: 2

| COGNOME | NOME  | CODICE FISCALE                                                                                                    | BENEFICIARIO | MODIFICA | ELIMINA |
|---------|-------|----------------------------------------------------------------------------------------------------|--------------|----------|---------|
| mari    | mario | MRAMRA67R19A585M                                                                                                    | RESIDENZA    | 2        | ×       |
| mari    | maria | Inserendo un nuovo allievo si dovrà abbinarlo all'ente<br>beneficiario di appartenza.<br>In caso di ente con più sedi operative sarà cura del Soggetto<br>Attuatore abbinarlo alla sede operativa di appartenenza. | RESIDENZA    | 2        | ×       |
|         |       | Inserisci Nuovo Indietro                                                                                                    |              |          |         |

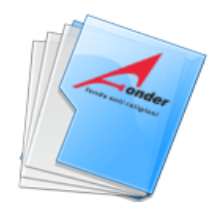

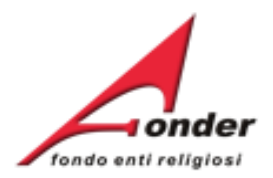

La presenza dell'icona "<sup>1</sup> accanto al simbolo di modifica, indica che in quella sezione manca la compilazione di tutte le informazioni necessarie.

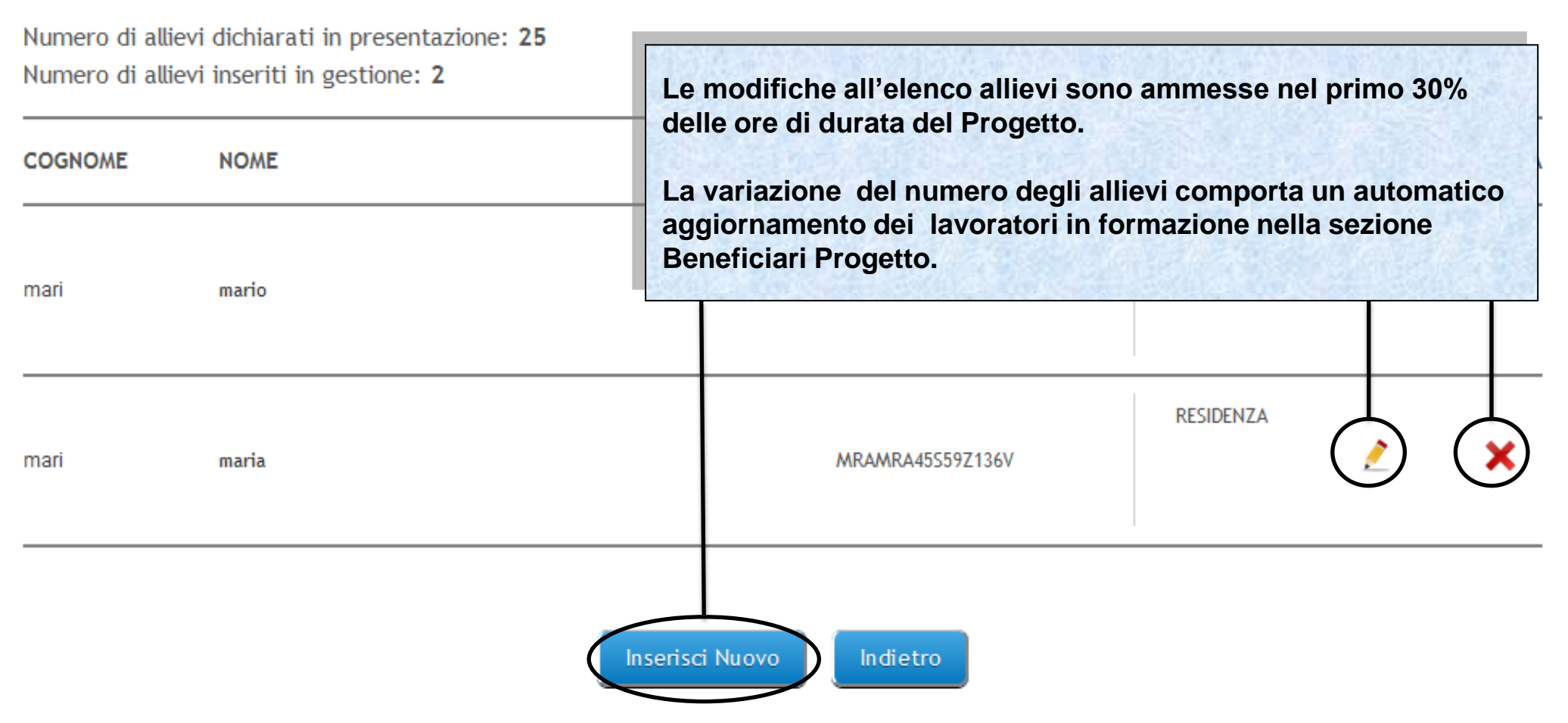

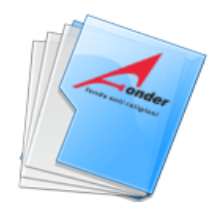

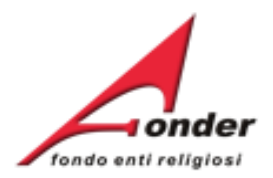

La presenza dell'icona "<sup>1</sup> accanto al simbolo di modifica, indica che in quella sezione manca la compilazione di tutte le informazioni necessarie.

| Numero di all<br>Numero di all | ievi dichiarati in presentazione: <b>25</b><br>ievi inseriti in gestione: <b>2</b> | Per un allievo già presente nell'elenco non è possibile modificare l'ente beneficiario di appartenenza. |        |  |  |  |  |
|--------------------------------|------------------------------------------------------------------------------------|----------------------------------------------------------------------------------------------------|--------|--|--|--|--|
| COGNOME                        | NOME                                                                               | Se l'allievo, nella fase di inserimento, è abbinato<br>erroneamente ad un ente beneficiario, per effett | o MINA |  |  |  |  |
| mari                           | mario                                                                              | correzione e necessario eliminario e reinserire i                                                       |        |  |  |  |  |
| mari                           | maria                                                                              | MRAMRA45559Z136V RESIDENZA                                                                              | ) ×    |  |  |  |  |

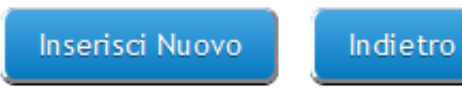

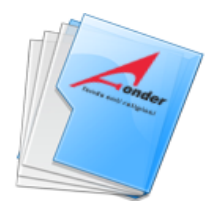

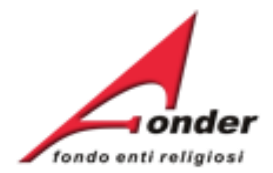

#### ELENCO DEI PARTECIPANTI AL PROGETTO COD. 4 "Sicurezza sul lavoro e privacy"

La presenza dell'icona "<sup>•</sup> accanto al simbolo di modifica, indica che in quella sezione manca la compilazione di tutte le informazioni necessarie.

Numero di allievi dichiarati in presentazione: **20** Numero di allievi inseriti in gestione: **8** 

| COGNOME NOME                                                                                                    | CODICE FISCALE                        | BENEFICIARIO                                                                   | MODIFICA | ELIMINA    |
|----------------------------------------------------------------------------------------------------|---------------------------------------|--------------------------------------------------------------------------------|----------|------------|
| L'eliminazione di un allievo dopo l'avvio del progetto<br>e entro il primo 30% delle ore previste è<br>contrassegnato come 'Eliminato'. | <b>0</b><br>4M19Z109V                 | Fontenuovo<br>Residenze di<br>Ospitalità per<br>Anziani<br>Fondazione<br>Onlus | 2        | ×          |
| L'inserimento di un allievo dopo l'avvio del progetto<br>e entro il primo 30% delle ore previste è<br>contrassegnato come 'Subentrato'. | = = = = = = = = = = = = = = = = = = = | Fontenuovo<br>Residenze di<br>Ospitalità per<br>Anziani<br>Fondazione<br>Onlus | (        | Eliminato  |
| hshfsl hjkafkhak                                                                                                    | HSHHKF67R19C175K                      | Fontenuovo<br>Residenze di<br>Ospitalità per<br>Anziani<br>Fondazione<br>Onlus | (        | Subentrato |

Inserisci Nuovo

Indietro

#### Sistema FondERWeb - Guida Gestione Piani Formativi - P.29 – ELENCO ALLIEVI

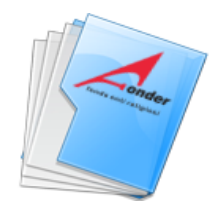

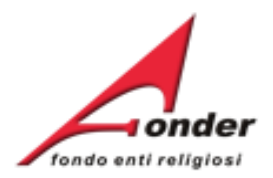

| La presenza dell'icona " <sup>O</sup> " accanto al simbolo di modif<br>necessarie.<br>Numero di allievi dichiarati in presentazione: <b>25</b><br>Numero di allievi inseriti in gestione: <b>2</b> |       | modif       Sono indicati il numero degli allievi dichiarati presentazione e il numero degli allievi inseriti         Il numero degli allievi non può essere infe superiore a 30. | Sono indicati il numero degli allievi dichiarati in presentazione e il numero degli allievi inseriti in gestion<br>Il numero degli allievi non può essere inferiore a 6 c<br>superiore a 30. |         |  |  |  |
|----------------------------------------------------------------------------------------------------|-------|----------------------------------------------------------------------------------------------------|----------------------------------------------------------------------------------------------------|---------|--|--|--|
| COGNOME                                                                                                    | NOME  | CODICE FISCALE BENEFICIARIO                                                                                                    | MODIFICA                                                                                                    | ELIMINA |  |  |  |
| mari                                                                                                    | mario | RESIDENZA<br>MRAMRA67R19A585M                                                                                                    | 2                                                                                                    | ×       |  |  |  |
| mari                                                                                                    | maria | RESIDENZA<br>MRAMRA45S59Z136V                                                                                                    | 2                                                                                                    | ×       |  |  |  |

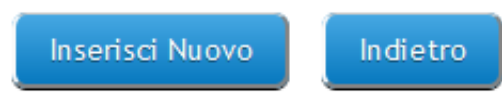

Sistema FondERWeb - Guida Gestione Piani Formativi - P.30 - ELENCO ALLIEVI

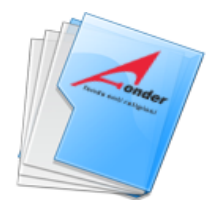

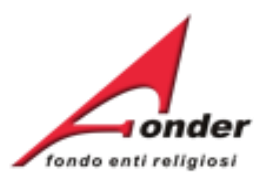

# MODULI FOI Entrando nella pagina CALENDARIO LEZIONI, e' possibile voratori nei servizi residenziali in inserire le lezioni, eliminarle o modificarle.

| L'eventuale p | oresenza dell'icona "�", indica che le  | E' possibile duplicare una lezione. |                            |                             |                         |             |            |         |
|---------------|-----------------------------------------|-------------------------------------|----------------------------|-----------------------------|-------------------------|-------------|------------|---------|
| Calendario d  | di presentazione - Ore totali: 22       | I soli dati non                     | duplicati s                | aranno la o                 | data e l'ora.           |             |            |         |
| DURATA        | TITOLO                                  | Le variazioni a prima dell'iniz     | ll calendar<br>io previsto | io possono                  | o essere app            | ortate find | o a 24 ore | •       |
| 16            | La formazione dei lavoratori nei servi  | L'attività forma                    | ativa non p                | uò preved                   | ere più di 10           | ore giorn   | aliere     |         |
| 6             | Gli adempimenti privacy                 | nell'arco temp                      | orale com                  | preso tra le                | e ore 8:00 e l          | e ore 22:0  | 0.         |         |
| Calendario d  | di gestione - Ore totali: 6 9           | Il codocente n<br>al 20% delle oi   | on può es:<br>re della du  | sere previs<br>rata del pro | to per una p<br>ogetto. | ercentual   | e superio  | ore     |
| DATA          | ORARIO<br>(dalle - alle)                | DURATA                              | TITOLO<br>LEZIONE          | RELATORE                    | SEDE<br>SVOLGIMENTO     | MODIFICA    | EL MINA    | DUPLICA |
| 10/09/2013    | 08:00 - 14:00                           | 6                                   | primo                      | mario rossi                 | 9                       |             |            |         |
| Sono s        | state apportate delle modifiche al cale | erdario. E' necessa                 | irio salvare il            | nuovo caleno                | lario per render        | e effettive | le modific | he.     |
|               | Inserisci N                             | luova Lezione                       | Salva Calen                | dario In                    | dietro                  |             |            |         |
|               | Sistema FondERWeb - Guida               | a Gestione Piar                     | ni Formativ                | /i - P.31 – C               |                         | LEZIONI     |            |         |

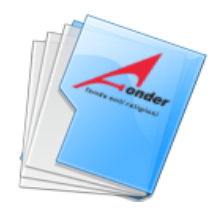

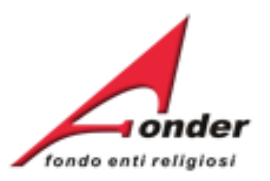

# MODULI FORMATIVI DEL PROGETTO COD. 1 - "La formazione dei lavoratori nei servizi residenziali in materia di sicurezza sul lavoro, (rischio alto) e gli adempimenti privacy "

| L'eventuale presenza dell'icona "O", indica che le o<br>Calendario di presentazione - Ore totali: 22 |                                          | Se prevista la Formazione a Distanza (FaD), le relative ore andranno inserite nel calendario suddivise |
|----------------------------------------------------------------------------------------------------|------------------------------------------|----------------------------------------------------------------------------------------------------|
|                                                                                                    |                                          | equamente in due lezioni, una lezione di inizio FaD ed<br>una di fine FaD.                             |
| DURATA                                                                                               | TITOLO                                   | L'intervallo tra le due date di lezione definirà il periodo<br>di svolgimento della FaD.               |
| 16                                                                                                   | La formazione dei lavoratori nei servizi | residenziati in materia di sicurezza sut tavoro, (riscino atto)                                        |
| 6                                                                                                    | Gli adempimenti privacy                  |                                                                                                    |

#### Calendario di gestione - Ore totali: 6 😃

| DATA                                                                                                    | ORARIO<br>(dalle - alle) | DURATA                    | TITOLO<br>LEZIONE | RELATORE             | SEDE<br>SVOLGIMENTO | MODIFICA | ELIMINA | DUPLICA |  |  |  |
|----------------------------------------------------------------------------------------------------|--------------------------|---------------------------|-------------------|----------------------|---------------------|----------|---------|---------|--|--|--|
| 10/09/2013                                                                                                    | 08:00 - 14:00            | 6                         | primo             | mario rossi          | 9                   | 1        | ×       |         |  |  |  |
| Sono state apportate delle modifiche al calendario. E' necessario salvare il nuovo calendario per rendere effettive le modifiche. |                          |                           |                   |                      |                     |          |         |         |  |  |  |
| Inserisci Nuova Lezione Salva Calendario Indietro                                                                                 |                          |                           |                   |                      |                     |          |         |         |  |  |  |
|                                                                                                    | Sistema FondERWeb -      | <b>Guida Gestione Pia</b> | ni Formati        | <b>vi -</b> P.32 – ( |                     | LEZIONI  |         |         |  |  |  |

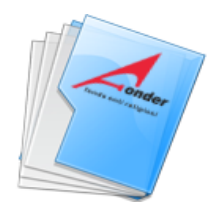

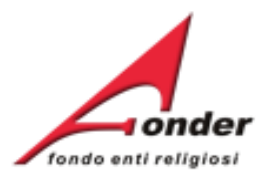

| MODULI        | FORMATIVI DEL PROGET<br>materia di sicure                  | La presenz<br>La presenz<br>indica che       | za di un pur<br>ancora diffe  | nto esclama<br>eriscono dal | tivo accanto a<br>numero di ore | lle ore inse<br>e inserite i | erite in ge<br>n presen | estione<br>tazione. |
|---------------|------------------------------------------------------------|----------------------------------------------|-------------------------------|-----------------------------|---------------------------------|------------------------------|-------------------------|---------------------|
| L'eventuale p | oresenza dell'icona "9", indica                            | che le ore inserite nel c                    | alendario di g                | estione differ              | riscono rispetto                | alle ore app                 | rovate.                 |                     |
| Calendario d  | di presentazione - Ore tota i:                             | La somma del<br>con le ore dicl              | le ore di le:<br>niarate in p | zione inser<br>resentazio   | ite in gestion<br>ne e approva  | e deve co<br>te da Fon       | oincidere<br>dER.       |                     |
| DURATA        | TITOLO                                                     | Finito l'inserin                             | nento del c                   | alendario p                 | oremere il pu                   | Isante 'Sa                   | lva Cale                | ndario'.            |
| 16<br>6       | La formazione dei lavoratori ne<br>Gli adempimenti privacy | <sup>i sen</sup> Se non si clico<br>perduti. | ca su 'Salva                  | a Calendari                 | io' tutti gli ins               | serimenti                    | andrann                 | o                   |
| Calendario d  | di gestione - Ore totali: 6 😶                              |                                              |                               |                             |                                 |                              |                         |                     |
| DATA          | ORARIO<br>(dalle - alle)                                   | DURATA                                       | TITOLO<br>LEZIONE             | RELATORE                    | SEDE<br>SVOLGIMENTO             | MODIFICA                     | ELIMINA                 | DUPLICA             |
| 10/09/2013    | 08:00 - 14:00                                              | 6                                            | primo                         | mario rossi                 | 9                               | 1                            | ×                       |                     |
| Sono :        | state apportate delle modifiche                            | al calendario. E' necess                     | ario salvare i                | l nuovo caleno              | dario per render                | e effettive                  | le modific              | he.                 |
|               | Ins                                                        | erisci Nuova Lezione                         | Salva Calen                   | dario                       | Idietro                         |                              |                         |                     |
|               | Sistema FondERWeb -                                        | <b>Guida Gestione Pia</b>                    | ani Formati                   | i <b>vi -</b> P.33 –        | CALENDARIO                      | <b>D</b> LEZION              |                         |                     |

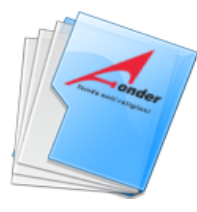

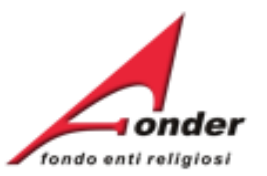

21

21

Compilate tutte le sezioni e, se nessun punto esclamativo compare, è possibile procedere con il pulsante '**Avvia**'.

Il primo progetto da porre in stato 'AVVIATO' deve essere quello che ha la prima data di lezione dell'intero piano.

Il progetto deve essere posto in stato 'AVVIATO' su FonderWeb al più tardi 3 giorni di calendario antecedentemente alla prima data di lezione, cliccando su 'AVVIA'.

Ad esempio, se la prima data di lezione è prevista il 25 maggio il progetto deve essere avviato entro le 23:59 del 22 maggio.

servizi residenziali in materia di sicurezza sul lavoro, (rischio alto) e gli adempimenti privacy

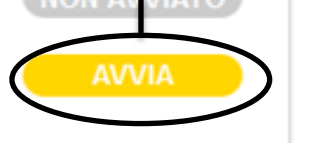

La Valutazione Multidimensionale con il Sistema Atlante nelle strutture residenziali per anziani.

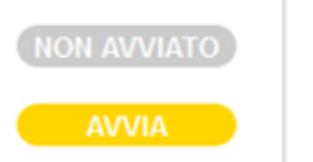

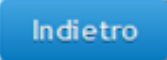

🥖 🙆

Sistema FondERWeb - Guida Gestione Piani Formativi - P.34 - AVVIO PROGETTO

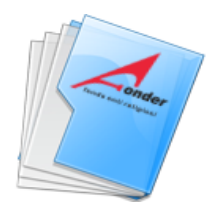

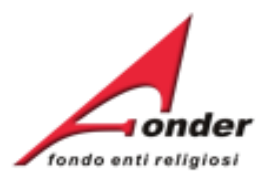

La presenza dell'icona "<sup>1</sup> accanto al simbolo di modifica, indica che in quella sezione manca la compilazione di tutte le informazioni necessarie.

| CODICE | Una volta cli<br>il nuovo stat                                                                                                    | ccato su 'AVVIA' verrà i<br>o del progetto 'AVVIATO | indicato<br>O'. | ELENCO<br>ALLIEVI | CALENDARIO<br>LEZIONI | COMPILA<br>PEF |
|--------|----------------------------------------------------------------------------------------------------|-----------------------------------------------------|-----------------|-------------------|-----------------------|----------------|
| 1      | La formazione dei lavoratori nei<br>servizi residenziali in materia di<br>sicurezza sul lavoro, (rischio alto)<br>e gli adempimenti privacy | AVVIATO<br>CHIUDI                                   | 2               | <i>S</i>          | 21                    | ٢              |
| 2      | La Valutazione Multidimensionale<br>con il Sistema Atlante nelle<br>strutture residenziali per anziani.                                     | NON AVVIATO<br>AVVIA                                | 20              | <i>\$</i> 0       | 21                    | ٢              |

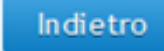

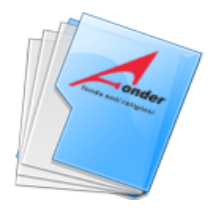

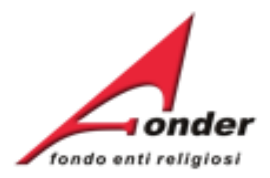

| Avvio<br>06/09/2013<br>AVVIA                                                                                                    | Tl: 1 di 2                                               | Conclusione<br>IN GESTIONE                               | Rendicontazione<br>IN GESTIONE |
|----------------------------------------------------------------------------------------------------|----------------------------------------------------------|----------------------------------------------------------|--------------------------------|
| Il pulsante "Modifica" per attivare la funzione "C<br>è effettuato il salvataggio della sezione "Avvio p<br>Una volta posto in stato 'AVVIATO<br>primo progetto, comparirà la data | iestione Progetti" compa<br>iano".<br>O' il<br>di avvvio | rirà nel momento in cui si<br>dal sistema al salvataggio | Invia Documenti                |
| del piano, coincidente con la data<br>primo giorno di lezione.                                                                                                    | del                                                      | AZIONI                                                   | STAMPA / DOWNLOAD              |
| LA PRIMA DATA DI LEZIONE SI DI<br>SVOLGERE ENTRO 30 GIORNI DA                                                                                                    |                                                          |                                                          | E<br>Modelli Gestione          |
| SALVO PROROGA AUTORIZZATA                                                                                                    |                                                          | 2                                                        | Dichiarazione Regime di aiuti  |
| <ul> <li>Gestione dei Progetti</li> <li>Rendicontazione Piano</li> </ul>                                                                                                    | E' aggiornato il<br>avviati rispetto<br>progetti presen  | numero dei proget<br>al numero dei<br>ti nel piano.      | ti                             |

Indietro

# Sistema FondERWeb - Guida Gestione Piani Formativi - P.36 - AVVIO PIANO

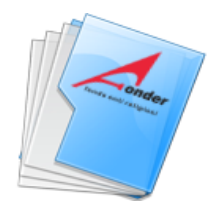

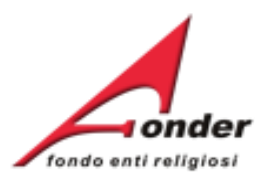

La presenza dell'icona "<sup>•</sup> accanto al simbolo di modifica, indica che in quella sezione manca la compilazione di tutte le informazioni necessarie.

| CODICE | TITOLO                                                                                                    | STATO                                                                                               | BENEFICIARI<br>PROGETTO                                                    | ELENCO<br>ALLIEVI       | CALENDARIO<br>LEZIONI            | COMPILA<br>PEF |
|--------|----------------------------------------------------------------------------------------------------|----------------------------------------------------------------------------------------------------|----------------------------------------------------------------------------|-------------------------|----------------------------------|----------------|
| 1      | La formazione dei lavoratori ne<br>servizi residenziali in materia d<br>sicurezza sul lavoro, (rischio alto<br>e gli adempimenti privacy | i<br>i AVVIATO<br>D) CHIUDI                                                                         | 2                                                                          | <i>S</i>                | 21<br>21                         | (              |
| 2      | La Valutazione Multidimensional<br>con il Sistema Atlante nelle<br>strutture residenziali per anziar                                     | e (NON AVVIATO)<br>Cliccare sul tasto<br>eventualmente mo<br>II PEF può esser<br>stato posto in sta | 'Compila PEF', per<br>odificarli.<br>e modificato anche<br>ato 'CONCLUSO'. | verificare<br>e dopo cl | i dati inseriti<br>ne il progett | ed<br>o è      |
|        |                                                                                                    | Inded                                                                                               |                                                                            | 0-15.27                 |                                  | Ale Anto       |

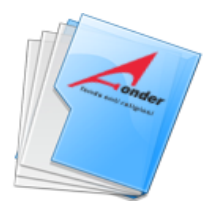

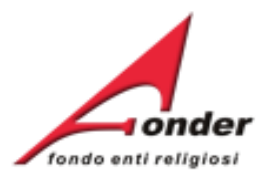

#### Per la valuta usare il formato nnnn.dd (es. 1000.20)

PIANO ECONOMICO E FINANZIARIO DI PROGETTO

| .1 deg<br>.2 gest<br>.3 La v<br>.4 La v                          | lessun caso la macrovoce A.Preparazione può<br>ili importi delle altre macrovoci di spesa, lo stes<br>itione e funzionamento.<br>voce di spesa B.1 Docenza non è modificabile i<br>voce di spesa B.2 Tutoraggio non è modificabil<br>voce di spesa B.16 Responsabile piano/coordir | essere superiore al 1<br>sso vale per la macro<br>n diminuzione.<br>e in diminuzione.<br>namento è modificabi | 0% della somma<br>voce C.Costi di<br>le nella misura |                                       |
|------------------------------------------------------------------|----------------------------------------------------------------------------------------------------|----------------------------------------------------------------------------------------------------|------------------------------------------------------|---------------------------------------|
|                                                                  | ssima +/- 10% dell'importo previsto.<br>ontrollo viene fatto sul totale della voce di spes                                                                                                    | a (finanziamento Fon                                                                                          | der + co-finanziamen                                 | to Private                            |
| .5 mas<br>                                                       | ssima +/- 10% dell'importo previsto.<br>ontrollo viene fatto sul totale della voce di spes<br>sono apportate delle modifiche cliccare sul pul                                                                                                    | a (finanziamento Fon<br>sante 'Salva'.                                                                        | der + co-finanziamen                                 | to Private                            |
| <sup>5</sup> mas<br>II cc<br><sup>17</sup><br><sub>18</sub> Se s | ssima +/- 10% dell'importo previsto.<br>ontrollo viene fatto sul totale della voce di spes<br>sono apportate delle modifiche cliccare sul pul                                                                                                    | a (finanziamento Fon<br>sante 'Salva'.                                                                        | der + co-finanziamen                                 | to Private                            |
| <sup>5</sup> mas<br>II cc<br><sup>17</sup><br><sub>18</sub> Se s | ssima +/- 10% dell'importo previsto.<br>ontrollo viene fatto sul totale della voce di spes<br>sono apportate delle modifiche cliccare sul pul<br>TOTALE                                                                                                    | a (finanziamento Fon<br>sante 'Salva'.                                                                        | der + co-finanziamen                                 | to Privato                            |
| <sup>5</sup> mas<br>II cc<br><sup>17</sup> Se s                  | ssima +/- 10% dell'importo previsto.<br>ontrollo viene fatto sul totale della voce di spes<br>sono apportate delle modifiche cliccare sul pul<br>TOTALE<br>MACROVOCE C<br>Costi indiretti                                                                                          | a (finanziamento Fon<br>sante 'Salva'.                                                                        | der + co-finanziamen<br>0.00                         | to Private<br>NaN<br>287.76           |
| <pre>- II cc 7 8 Se s</pre>                                      | ssima +/- 10% dell'importo previsto.<br>ontrollo viene fatto sul totale della voce di spes<br>sono apportate delle modifiche cliccare sul pul<br>TOTALE<br>MACROVOCE C<br>Costi indiretti                                                                                          | a (finanziamento Fon<br>sante 'Salva'.<br>2971.96<br>287.76<br>287.76                                         | der + co-finanziamen<br>0.00                         | to Private<br>NaN<br>287.76<br>287.76 |

Indietro Salva

# Sistema FondERWeb - Guida Gestione Piani Formativi - P.38 - PEF DEL PROGETTO

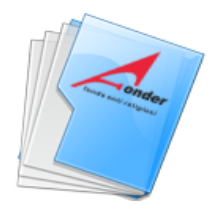

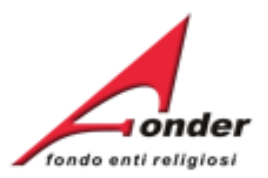

La presenza dell'icona "<sup>•</sup> accanto al simbolo di modifica, indica che in quella sezione manca la compilazione di tutte le informazioni necessarie.

La conclusione si attiva dopo aver salvato il PEF

| CODICE | TITOLO                                                                                                    | STATO                | BENEFICIARI ELENCO CALENDARIO COMPILA<br>PROGETTO ALLIEVI LEZIONI PEF                                                                                                    |
|--------|----------------------------------------------------------------------------------------------------|----------------------|----------------------------------------------------------------------------------------------------|
| 1      | La formazione dei lavoratori nei<br>servizi residenziali in materia di<br>sicurezza sul lavoro, (rischio alto)<br>e gli adempimenti privacy | AVVIATO<br>CHIUDI    | Il progetto deve essere posto in stato<br>'CHIUSO' entro i 6 giorni di calendario<br>successivi alla data dell'ultima lezione.<br>Ad esempio, se l'ultima lezione è stata svolta il                         |
| 2      | La Valutazione Multidimensionale<br>con il Sistema Atlante nelle<br>strutture residenziali per anziani.                                     | NON AVVIATO<br>AVVIA | <ul> <li>19 maggio il progetto deve essere chiuso entro<br/>le 23:59 del 25 maggio.</li> <li>E' possibile chiudere il progetto anche lo stesso<br/>giorno dell'ultima lezione, purché terminata.</li> </ul> |

Indietro

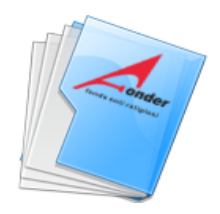

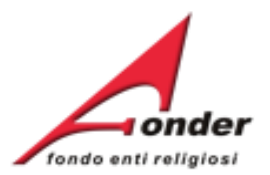

18

# INSERIMENTO PRESENZE PER IL PROGETTO COD. 7

## **"FORMAZIONE DEI LAVORATORI**

# Cliccando su 'CHIUDI' comparirà la pagina per poter inserire le presenze degli allievi e gli apprendimenti acquisiti.

| COGNOME | NOME       | CODICE FISCALE | BENEFICIARIO | STAMPA<br>ATTESTATO                                                                                           |
|---------|------------|----------------|--------------|----------------------------------------------------------------------------------------------------|
| DI      | Anna Maria | L :**L         | ENTE         | PRESENZE E<br>VALUTAZIONE                                                                                     |
| D.      | Valentina  |                | ENTE         | Cliccando qui è possibile inserire<br>per ogni allievo il numero di ore<br>frequentate e la valutazione sugli |
| F.      | Annette    | au1/P 126 .    | ENTE         | apprendimenti acquisiti.<br>PRESENZE E<br>VALUTAZIONE                                                         |

Sistema FondERWeb - Guida Gestione Piani Formativi - P.40 - INSERIMENTO PRESENZE-APPRENDIMENTI

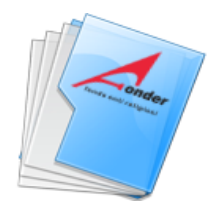

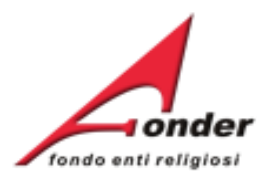

#### INSERIMENTO PRESENZE PER IL PARTECIPANTE

Anna Maria

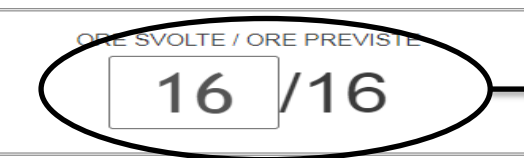

ATTESTAZIONE DEGLI APPRENDIMENTI ACOUIS

Ulla vol

Inserire il numero di ore frequentate.

Una volta inserite le ore, se l'allievo è FORMATO, si aprirà la parte dedicata all'attestazione degli apprendimenti acquisiti.

| LIVELLO        | INDICATORI ESPLICATIVI                                                                                                    | ueuicata all'attestazio                              |
|----------------|----------------------------------------------------------------------------------------------------|------------------------------------------------------|
| D – INIZIALE   | Il discente, se opportunamente guidato/a, svolge compiti semplici in situazioni note.                                                                                | apprendimenti acquis                                 |
| C – BASE       | Il discente svolge compiti semplici anche in situazioni nuove, mostrando di possedere co<br>basilari regole e procedure apprese.                                     |                                                      |
| B – INTERMEDIO | Il discente svolge compiti e risolve problemi in situazioni nuove, compie scelte consapev<br>abilità acquisite.                                                      | on, montando al capar aniccare le senecsenco e le    |
| A – AVANZATO   | Il discente svolge compiti e risolve problemi complessi, mostrando padronanza nell'uso e<br>le proprie opinioni e assume in modo responsabile decisioni consapevoli. | delle conoscenze e delle abilità; propone e sostiene |

| N. M<br>FOR           |         | TITOLO                                                                                                    | co | DNOSCENZE - COMPETENZE I | N ESITO    |                   |
|-----------------------|---------|----------------------------------------------------------------------------------------------------|----|--------------------------|------------|-------------------|
|                       |         |                                                                                                    |    |                          | CONOSCENZE |                   |
|                       | 0220125 | 2.4 C ( 1 C ( 1 C |    | CONOSCENZA               |            | LIVELLO RAGGIUNTO |
| l a frazione d        | i ora   | à                                                                                                    |    | l conoscenza 1           |            | A B B C D         |
|                       | I Ola   | ERA                                                                                                    |    |                          | COMPETENZE |                   |
| calcolata in c        | ente    | simi.                                                                                                    |    | COMPETENZA               |            | LIVELLO RAGGIUNTO |
| ( 30 minuti = )       | 0.50    |                                                                                                    | 1  | competenza 1             |            | A B B C D D       |
| 15 minuti =           | 0.25    |                                                                                                    |    |                          | CONOSCENZE |                   |
|                       |         |                                                                                                    |    | CONOSCENZA               |            | LIVELLO RAGGIUNTO |
|                       |         | OIF!                                                                                                    |    | 1 conoscenza 2           |            | A B B C D         |
| Usare il punte        | o cor   | ne                                                                                                    |    |                          | COMPETENZE |                   |
|                       |         | Charles St.                                                                                                    |    | COMPETENZA               |            | LIVELLO RAGGIUNTO |
| separatore.           |         |                                                                                                    | 1  | 1 competenza 2           |            | A B C D           |
| States and the second |         | SALE IN CASE                                                                                                    |    |                          |            |                   |

Indietro Salva

Sistema FondERWeb - Guida Gestione Piani Formativi - P.41 - INSERIMENTO PRESENZE-APPRENDIMENTI

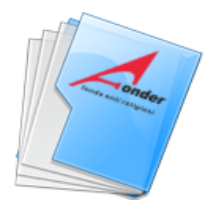

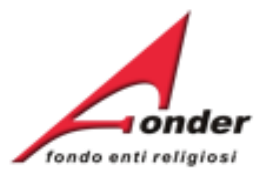

# Per ogni modulo didattico e ogni conoscenza e competenza inserita in fase di presentazione del Piano Formativo è OBBLIGATORIO indicare il livello di apprendimento raggiunto.

| N. MODULO<br>FORMATIVO                                                           | TITOLO                                                                                                    | CONOSCENZE - COMPETENZE IN ESITO                                                                                                    |
|----------------------------------------------------------------------------------|----------------------------------------------------------------------------------------------------|----------------------------------------------------------------------------------------------------|
| 1                                                                                | FORMAZIONE GENERALE                                                                                                    | CONOSCENZE         CONOSCENZA       LIVELLO RAGGIUNTO         1       conoscenza 1       A <ul> <li>B</li></ul>                                                                                                    |
| Inserite<br>cliccare<br>Una volt<br>più appo<br>In caso o<br>comunic<br>Protocol | le presenze e le valu<br>su 'Salva'.<br>a salvato, non è pos<br>ortare modifiche.<br>di correzioni inviare<br>cazione attraverso il<br>llo Documentazione | CONOSCENZA<br>LIVELLO RAGGIUNTO<br>A  B  C  D  LIVELLO RAGGIUNTO<br>A  B  C  D  C  D  LIVELLO RAGGIUNTO<br>A  B  C  D  C  D |

Sistema FondERWeb - Guida Gestione Piani Formativi - P.42 – INSERIMENTO PRESENZE-APPRENDIMENTI

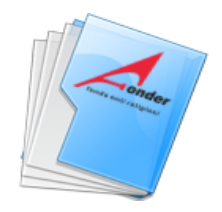

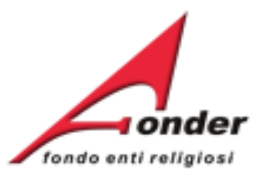

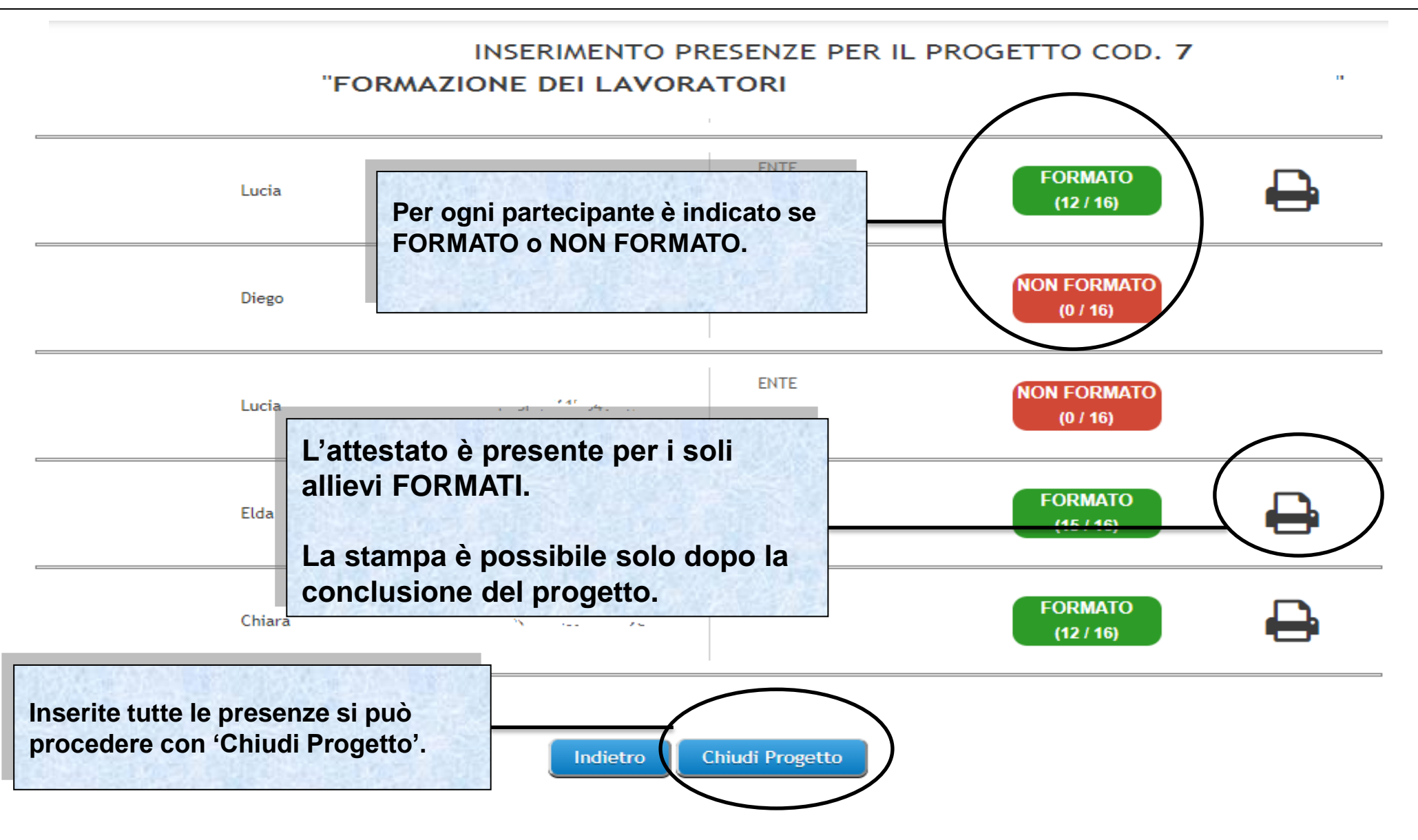

Sistema FondERWeb - Guida Gestione Piani Formativi - P.43 – INSERIMENTO PRESENZE-APPRENDIMENTI

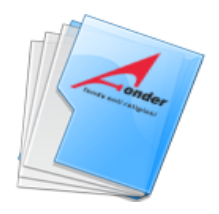

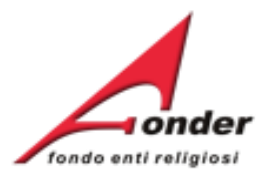

...

#### INSERIMENTO PRESENZE PER IL PROGETTO COD. 7 "FORMAZIONE DEI LAVORATORI

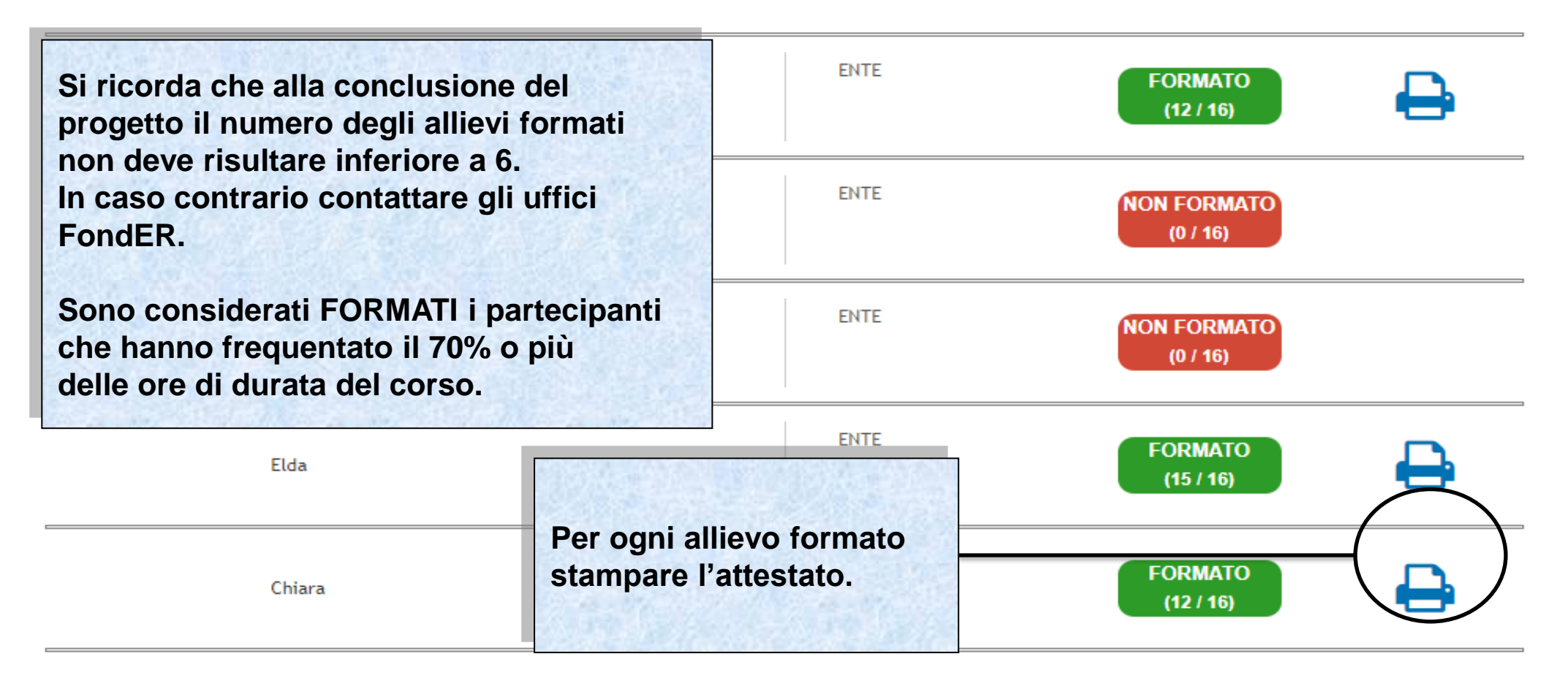

Indietro

#### Sistema FondERWeb - Guida Gestione Piani Formativi - P.44 – CONCLUSIONE PROGETTO

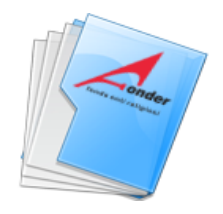

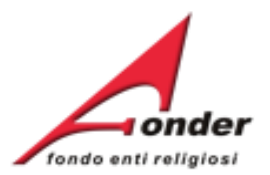

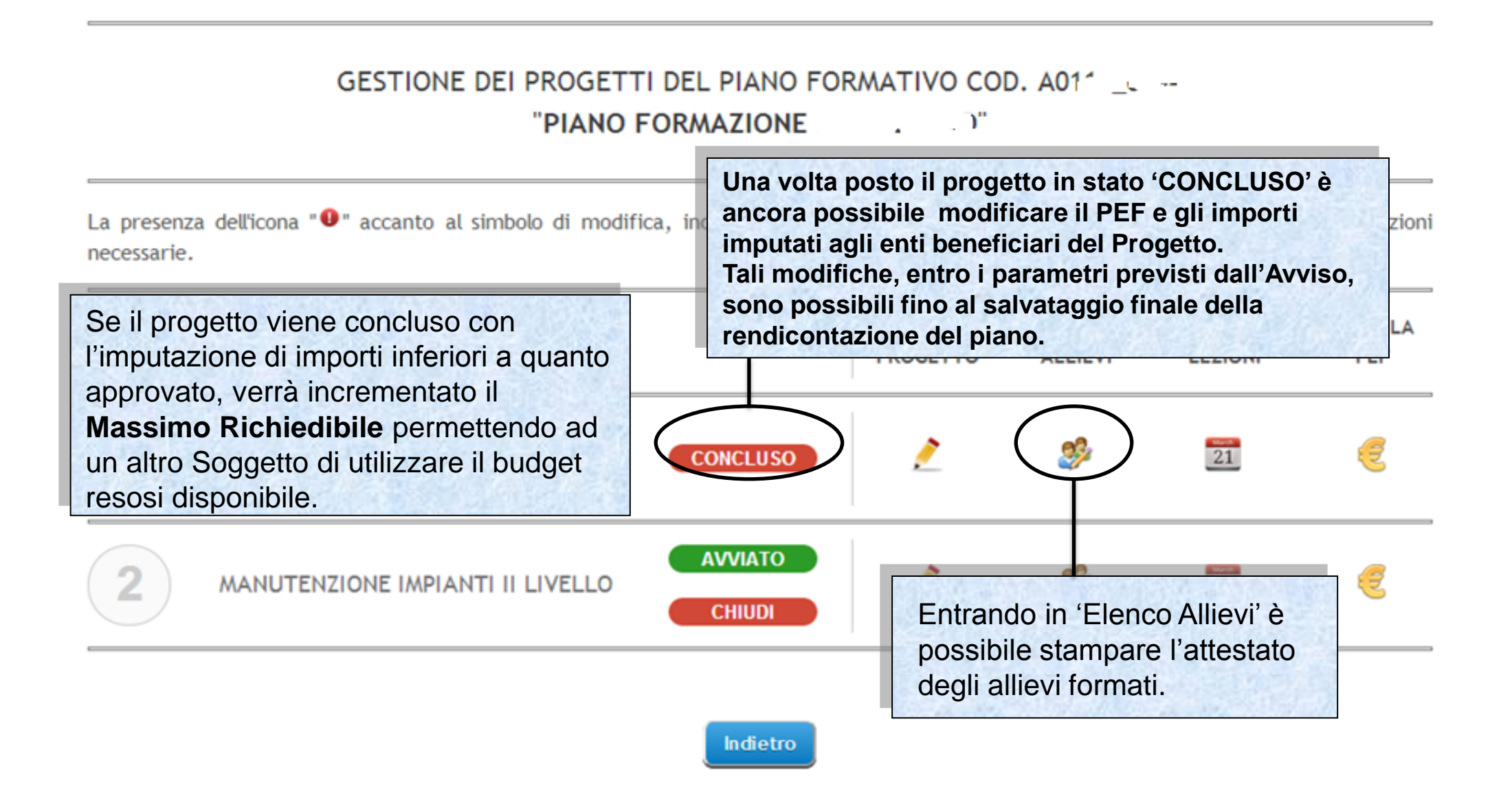

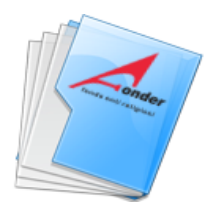

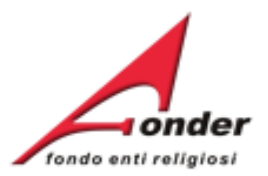

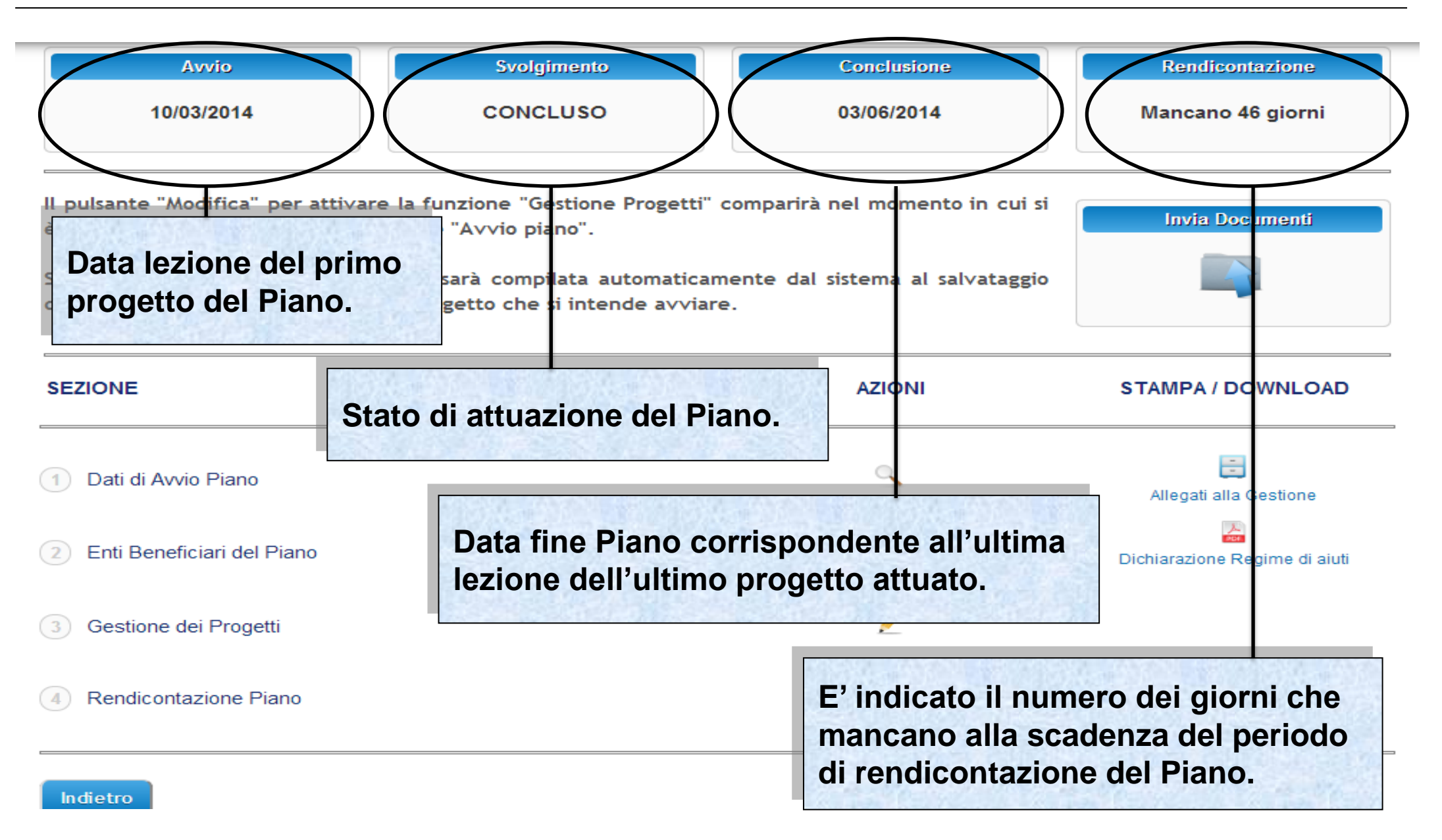

#### Sistema FondERWeb - Guida Gestione Piani Formativi - P.46 – CONCLUSIONE PIANO

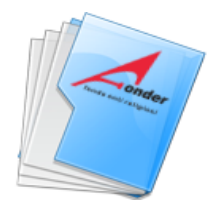

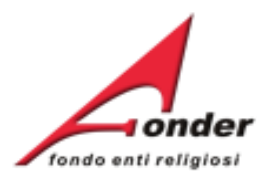

# Canale telematico di trasmissione di documenti a/da FondER

Sistema FondERWeb - Guida Gestione Piani Formativi- P.47 - CANALE TELEMATICO DOCUMENTI

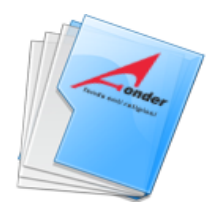

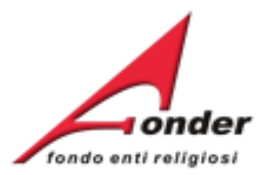

| Avvio Svol                                                                                               | gimento Conclusione                                                                                                    | Rendicontazione               |
|----------------------------------------------------------------------------------------------------|----------------------------------------------------------------------------------------------------|-------------------------------|
| Canale telematico di trasmissione d                                                                      | i documenti a/da FondER,.                                                                                                    | DA AVVIARE                    |
| Il pulsante "Modifica" per attivare la funzione "C<br>è effettuato il salvataggio della sezione "Avvio p | estione Progetti" comparirà nel momento in cui si                                                                                           | Invia Documenti               |
| Si precisa che la data di avvio piano sarà com<br>definitivo dei dati inerenti al primo progetto che     | Canale telematico per l'invio di documenti<br>a FondER (es: la richiesta di acconto,<br>la nota di debito, richieste autorizzazioni, etc.). |                               |
| SEZIONE                                                                                                  | Nella stessa pagina è visibile il <b>Protocollo</b><br><b>Documentazione</b> in entrata/uscita tra ente<br>e Fonder                         | STAMPA / DOWNLOAD             |
| 1 Dati di Avvio Piano                                                                                    |                                                                                                    | Allegati alla Gestione        |
| 2 Enti Beneficiari del Piano                                                                             | 2                                                                                                    | Dichiarazione Regime di aiuti |
| 3 Gestione dei Progetti                                                                                  |                                                                                                    |                               |
| 4 Rendicontazione Piano                                                                                  | 2                                                                                                    |                               |

Indietro

## Sistema FondERWeb - Guida Gestione Piani Formativi - P.48 - CANALE TELEMATICO DOCUMENTI

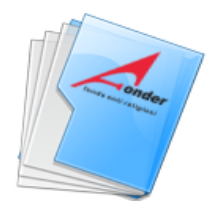

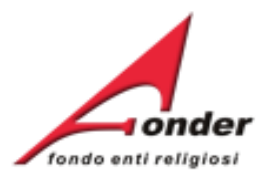

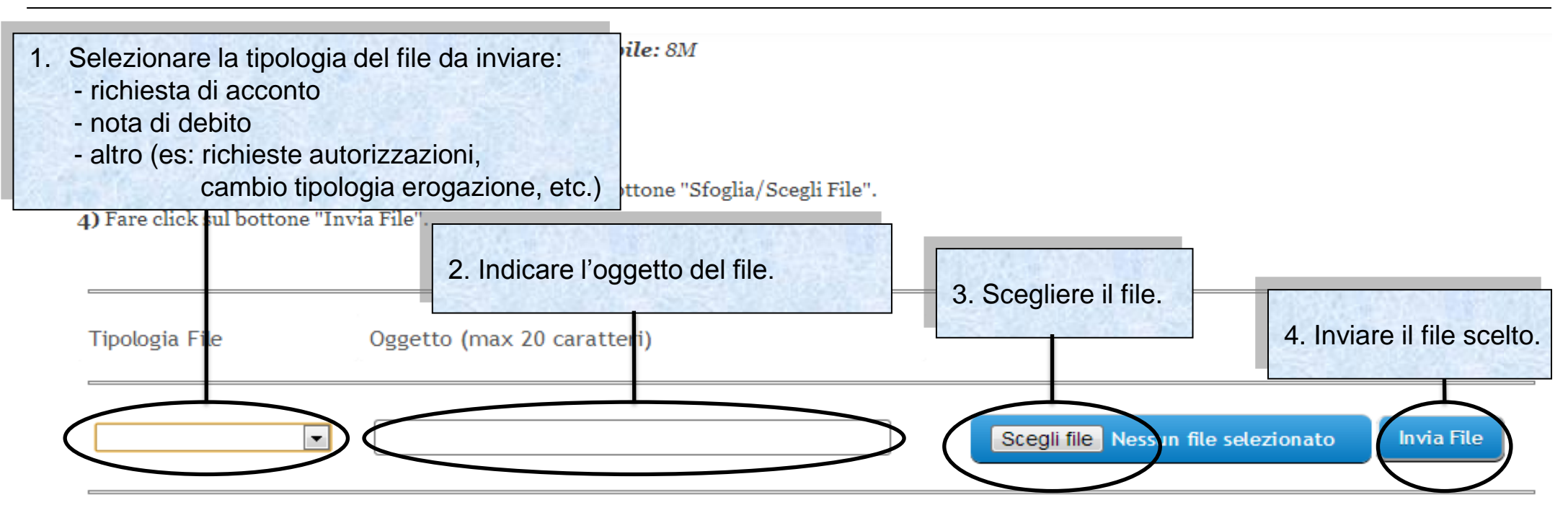

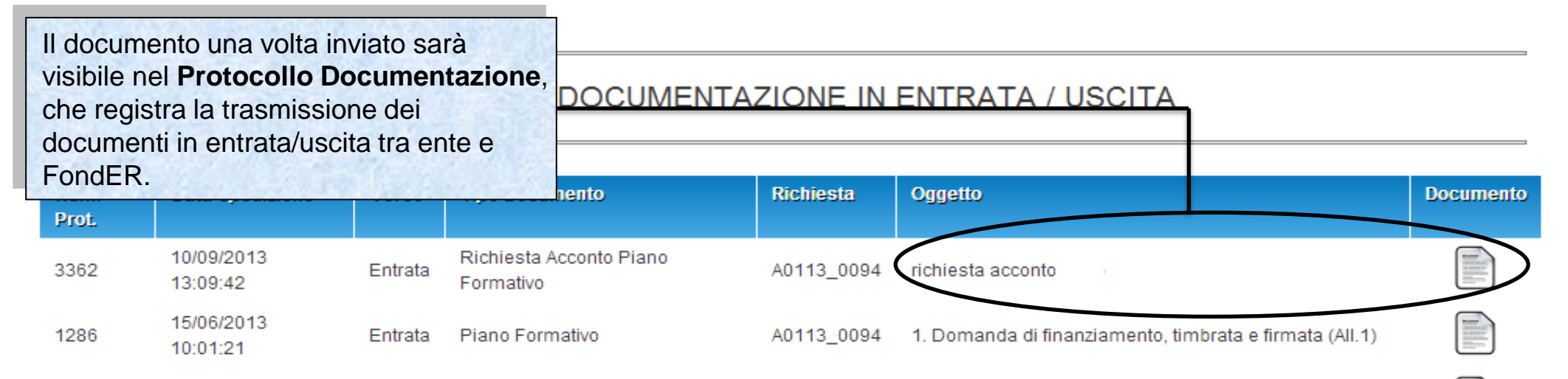

Sistema FondERWeb - Guida Gestione Piani Formativi - P.49 – INVIO TELEMATICO DOCUMENTI

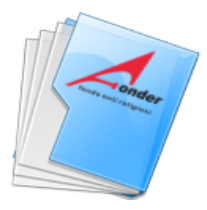

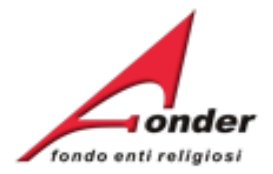

Denomi ATTIVA DATA DATA SOCCOR RESIDUO MASSIMALE APERTURA CHIUSURA RICHIEDIBILE RICHIESTA Sede Le Legale F Nel caso la gestione su 16/06/2013 15/09/2013 € 1.200,00 € 1.200,00 **FonderWeb** fosse 16/05/2013 31/12/2013 € 1.200.00 € 1.200.00 bloccata, il canale 16/05/2013 31/12/2013 € 1.200,00 € 1.200,00 telematico di invio di Posiz documenti a FondER 03/05/2013 31/12/2013 € 400,00 € 400,00 Categori Matricol rimane aperto. Numero Compete Per inviare i documenti finanziamento in presentazione e attuazione Identific a FondER è necessario F TITOLO STATO AZIONI posizionarsi nella FORMAZIONE ANTICRISI 🗙 🔚 🧷 In Compilazione isorio) pagina MyHome e PER GLI ISTITUTI AGIDAE INNOVAZIONE PER IL 7-Ì Amm. e Fin. cliccare il cassetto )64 MIGLIORAMENTO QUALITÀ, CULTURA 'Protocollo Utenz ORGANIZZATIVA E Amm, e Fin. CRESCITA COMPETITIVA **Documentazione**'. Nome: UNA SCUOLA INCLUSIVA Ruolo: I per il successo -P A0113 0023 Amm. e Fin. scolastico di tutti gli Dettaglio studenti

Sistema FondERWeb - Guida Gestione Piani Formativi - P.50 – INVIO TELEMATICO DOCUMENTI

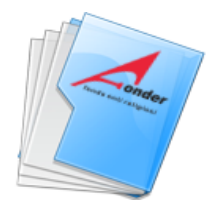

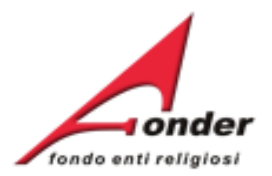

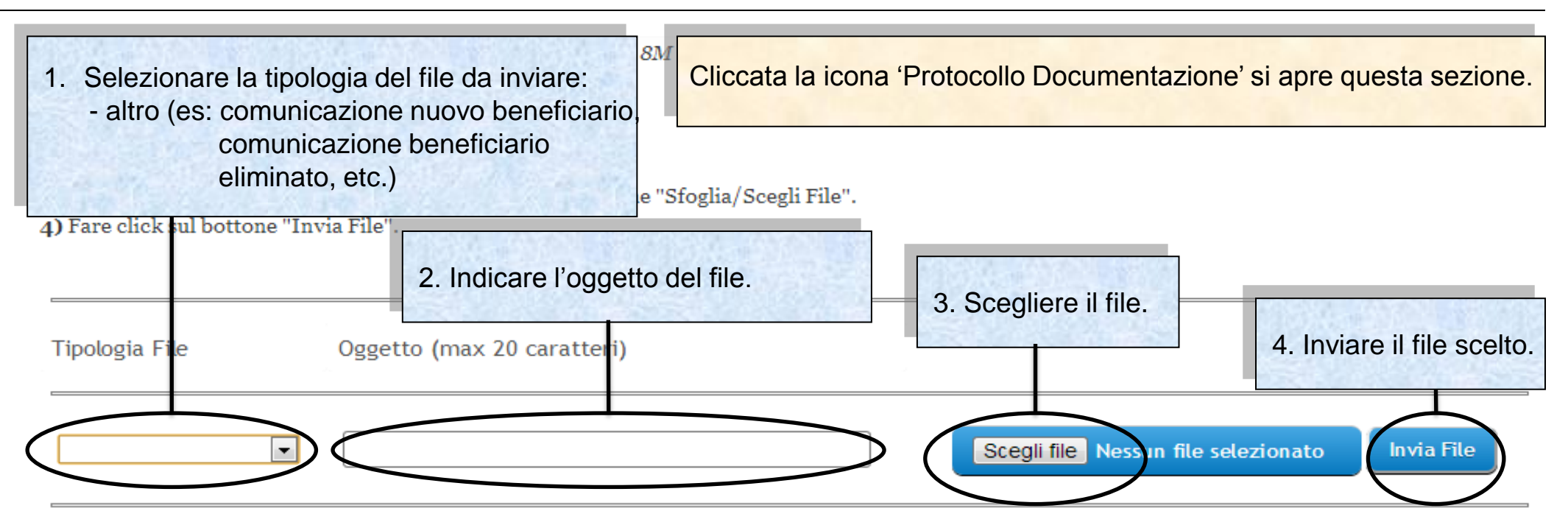

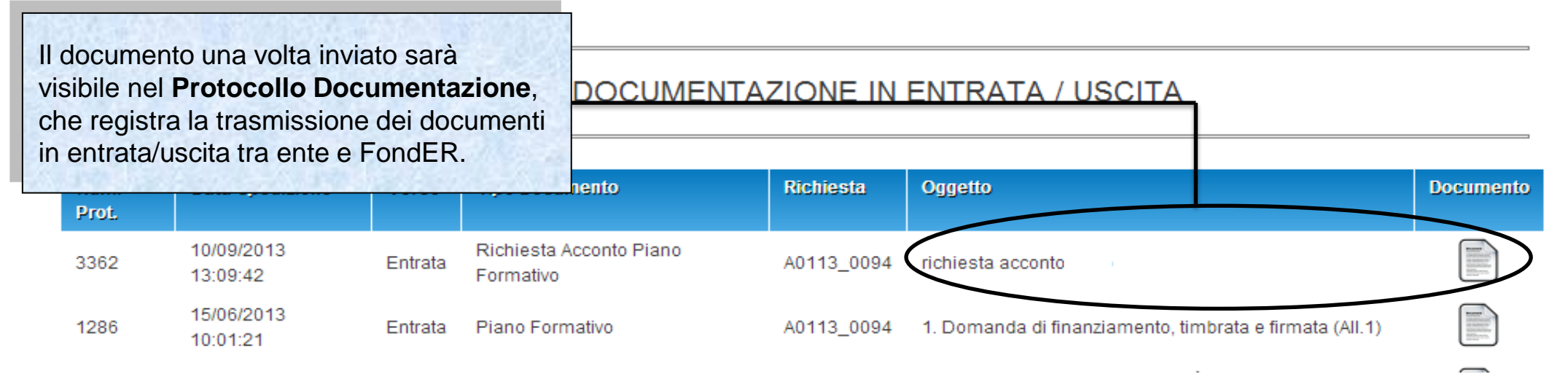

Sistema FondERWeb - Guida Gestione Piani Formativi - P.51 – INVIO TELEMATICO DOCUMENTI

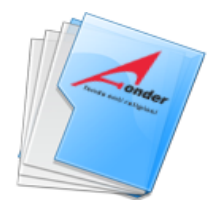

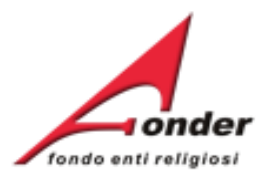

# Gestione economica e finanziaria

Sistema FondERWeb - Guida Gestione Piani Formativi- P.52 - GESTIONE ECONOMICA E FINANZIARIA

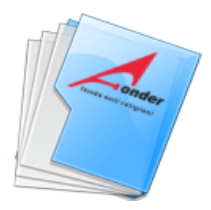

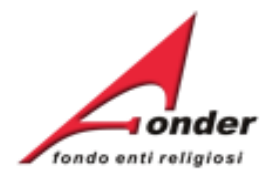

| DENOMINAZIONE                            | Le variazioni agli enti beneficiari a livello di progetto possono verificarsi in caso di:                                                  | FIN. | sezione BE | NEFICIARI PROGETTO. |
|------------------------------------------|----------------------------------------------------------------------------------------------------|------|------------|---------------------|
| Scuola Pio XII                           | - inserimento ente                                                                                                    | 4    | € 0,00     | 2                   |
| Scuola Madre<br>Teresa Quaranta          | <ul> <li>eliminazione ente</li> <li>variazione del numero di allievi nel progetto e di<br/>conseguenza fra gli enti beneficiari</li> </ul> | 4    | € 0,00     | 2                   |
| lstituto educativo<br>Figlie di Gesù     | Al totale degli importi imputati agli enti il sistema<br>FonderWeb effettuerà i seguenti controlli :                                       | 4    | € 0,00     | 2                   |
| Istituto San<br>gaetano                  | - classe dimensionale                                                                                                    | 4    | € 0,00     | 2                   |
| Scuola Maestre<br>Pie<br>dell'Addolorata | <ul> <li>proporzionalità economica degli importi imputati<br/>agli enti, in base al numero di lavoratori in<br/>formazione.</li> </ul>     | 4    | € 0,00     | 2                   |
| SCUOLA<br>PATROCINIO S.<br>GIUSEPPE      | Ogni modifica apportata agli enti beneficiari deve essere coerente con gli importi del PEF.                                                | 4    | € 0,00     | 2                   |
|                                          | Un punto esclamativo accanto alla sezione indica<br>l'incongruenza dei dati.                                                               |      |            |                     |

# Sistema FondERWeb - Guida Gestione Piani Formativi - P.53 – BENEFICIARI PROGETTO

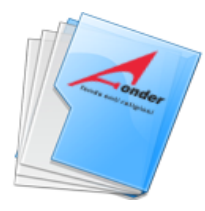

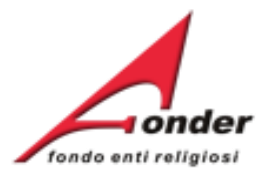

| sezione ELENCO ALLIEVI.<br>La presenza dell'icona " <sup>O</sup> " accanto al simbolo di m<br>necessarie.<br>Numero di allievi dichiarati in presentazione: 25<br>Numero di allievi inseriti in gestione: 2 | <ul> <li>Un numero di lavoratori inseriti diverso da quello dei lavoratori in presentazione determina effetti:</li> <li>sugli importi imputati a livello di enti beneficiari (attivando i relativi controlli su</li> </ul> | e le informazior |
|----------------------------------------------------------------------------------------------------|----------------------------------------------------------------------------------------------------|------------------|
| COGNOME NOME                                                                                                    | proporzionalità, classe dimensionale e<br>regime di aiuti)                                                                                                    | DIFICA ELIMIN    |
| mario                                                                                                    | determina l'applicazione al progetto del<br>parametro 160€ costo/ora (perché in<br>presentazione del piano era applicato un<br>parametro più alto) il Soggetto Attuatore                                                   | <b>2 x</b>       |
| mari maria                                                                                                    | dovrà riparametrare gli importi del<br>finanziamento FondER imputato agli enti<br>beneficiari e, conseguentemente,<br>modificare il PEF in maniera coerente.                                                               | 2 ×              |
|                                                                                                    |                                                                                                    |                  |

Inserisci Nuovo

Indietro

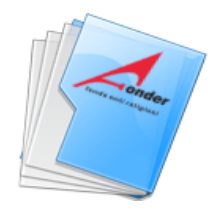

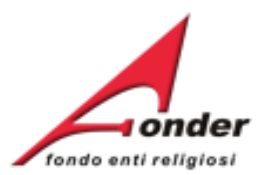

| sezione INSERIMENTO FORMATI. | INSERIMENTO PRESENZE PER IL PROGE<br>ZIONE DEI LAVORATORI                                                                                                    | TTO COD. 7              |   |
|------------------------------|----------------------------------------------------------------------------------------------------|-------------------------|---|
| Lucia Un<br>fase             | numero di lavoratori formati diverso da<br>Ilo dei lavoratori in formazione (inseriti in<br>e di AVVIO PROGETTO) determina                                                                                | FORMATO<br>(12 / 16)    | Ð |
| Diego •                      | tti:<br>sugli importi imputati a livello di enti<br>beneficiari (attivando i relativi controlli su                                                                                                    | NON FORMATO<br>(0 / 16) |   |
| Lucia                        | proporzionalità, classe dimensionale e<br>regime di aiuti)<br>sul parametro costo/ora. Se la variazione                                                                                                   | NON FORMATO<br>(0 / 16) |   |
| Elda                         | determina l'applicazione al progetto del<br>parametro 160€ costo/ora (perché in<br>gestione del piano era applicato un                                                                                    | FORMATO<br>(15 / 16)    | Ð |
| Chiara                       | parametro più alto) il Soggetto Attuatore<br>dovrà riparametrare gli importi del<br>finanziamento FondER imputato agli enti<br>beneficiari e, conseguentemente,<br>modificare il PEF in maniera coerente. | FORMATO<br>(12 / 16)    | • |

Indietro

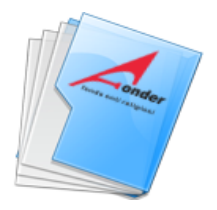

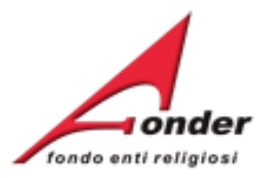

| Modifica                                                          | A0515 - Piani<br>formativi<br>portabilità | 01/04/2015               | 01/04/2025                     | € 0,00          | € 0,00     |         |  |
|-------------------------------------------------------------------|-------------------------------------------|--------------------------|--------------------------------|-----------------|------------|---------|--|
| Posizione FondER                                                  | A0116 -<br>Vouchers<br>2016               | 27/01/2016               | 31/12/2016                     | € 600,00        | € 600,00   |         |  |
| Matricole INPS (attive): 1<br>Numero Lavoratori Aderenti: 7       | A0216 - Neo-<br>aderenti                  | 27/01/2016               | 31/12/2016                     | € 0,00          | € 0,00     |         |  |
| Competenza Ultimo DM: 2015/08<br>Identificativo: 1                | A0316 - Piani<br>formativi<br>Aziendali   | 27/01/2016               | 29/02/2016                     | € 1.200,00      | € 1.200,00 |         |  |
| Utenze Ref<br>Nella MyHome è presente<br>Richieste dove vengono r | e l'Archivio<br>accolte tuti              | te le                    | 15/03/2016                     | € 1.200,00      | € 1.200,00 |         |  |
| Ruolo: ICT dell'ente che hanno raggi                              | unto uno si                               | tato                     | esentazione e attuazione       |                 |            |         |  |
| conclusivo (saldato, revoc                                        | cato, rinunc                              | ciato, non               | TOLO                           | STATO           |            | AZIONI  |  |
| Finanziam                                                         |                                           | Formac                   | Piano<br>avviso A0215          | In Compilazi    | one 🗙      | 2       |  |
| Richiesto: € 0.00<br>Approvato: € 0.00<br>Rendicontato: € 0.00    | A0115 (Provvisorio) Richiest<br>avviso A  |                          | ta Vouchers<br>40115           | In Compilazione |            | : 🛃 🔎   |  |
| Certificato: € 0.00<br>Numero richieste totali: 66                | A0314 (Provvi                             | sorio) Richies<br>avviso | a Vouchers<br>0314 In Compilaz |                 | one 🗙      | · 🗙 🔚 之 |  |
| Numero di lavoratori in formazione: 2                             | azione dei Piani                          | Formativi                |                                |                 |            |         |  |

Sistema FondERWeb - Guida Gestione Piani Formativi - P.56 - ARCHIVIO RICHIESTE

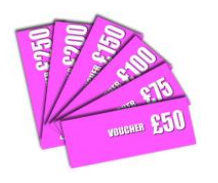

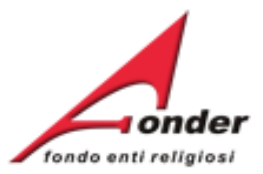

# Dopo aver cliccato su Archivio Richieste si apre questa pagina.

# Archivio Richieste di Finanziamento

| Codice   | Stato                                                                              | Data Inizio<br>Attuazione | Data Fine<br>Attuazione  | Ore Totali di<br>Formazione | Richiesto                       | Approvato                  | Rendicontato              | Certificato | Azioni   |  |
|----------|------------------------------------------------------------------------------------|---------------------------|--------------------------|-----------------------------|---------------------------------|----------------------------|---------------------------|-------------|----------|--|
| A0215_0  | Revocato                                                                           |                           |                          | 0                           | €1.                             | €1.                        | €1.                       | €1.         | -        |  |
| A0315_01 | Revocato                                                                           |                           |                          | 0                           | €1.                             | €1.                        | €1.                       | €1.         | 3        |  |
| A        | Per ogni richiesta viene riportato il codice, lo stato e i dati del finanziamento. |                           |                          |                             |                                 |                            |                           |             |          |  |
| A0315_0( | Revocato                                                                           | 18/10/2015                | 02/11/2015               | 14                          | € 1.                            | € 1.                       | €1.                       | €1.         | <b>—</b> |  |
| A0315_0( | Co ototo rich                                                                      | iaata (aalda              | to' à riporte            | ta la data                  | dalaalda                        | £ 1.                       | €1.                       | €1.         |          |  |
| A0315_0( | Se stato nch                                                                       | iesta salua               | ato e nporta             |                             | del saldo.                      | 1.                         | €1.                       | €1.         |          |  |
| A0314_01 | Saldato<br>(31/07/2015)                                                            | 18/07/2014                | 01/08/2014               | 52                          | €1.                             | €1.                        | €1.                       | €1.         |          |  |
| A0313_05 | Saldato<br>(31/07/2015)                                                            | 28/02/2014                | 20/02/2014               | 00                          | 61                              | 61                         | 61                        | 61          |          |  |
| A0313_05 | Non<br>Ammesso                                                                     |                           | E' possibi<br>per visual | le accedere<br>izzare i doo | e al <b>Proto</b><br>cumenti sc | collo Docu<br>cambiati tra | mentazione<br>ente e Fonc | ler.        |          |  |
|          |                                                                                    |                           | Entrando                 | nel Proto                   | collo è po                      | ssibile inv                | iare una co               | municazio   | 1e.      |  |

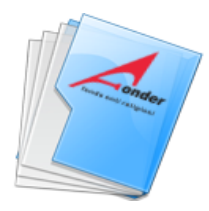

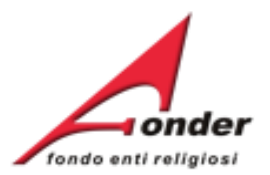

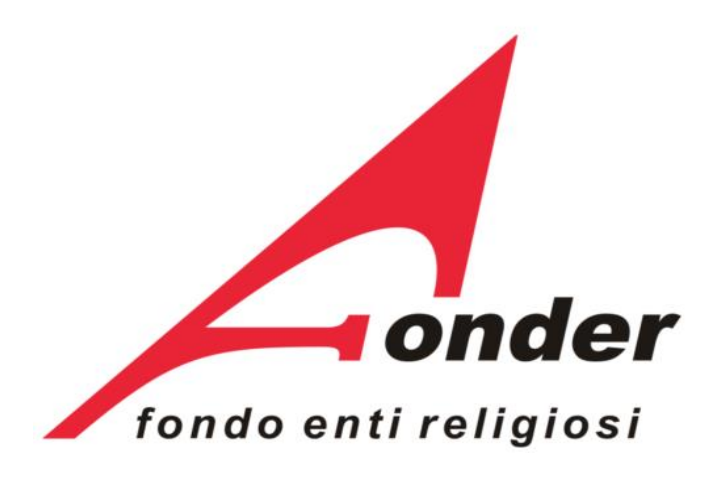

Via V. Bellini, 10 - 00198 Roma eMail: <u>segreteria@fonder.it</u> Telefono: 06/45.75.29.01 Fax: 06/85.35.46.00

## Sistema FondERWeb - Guida Gestione Piani Formativi - P.58 - CONTATTI